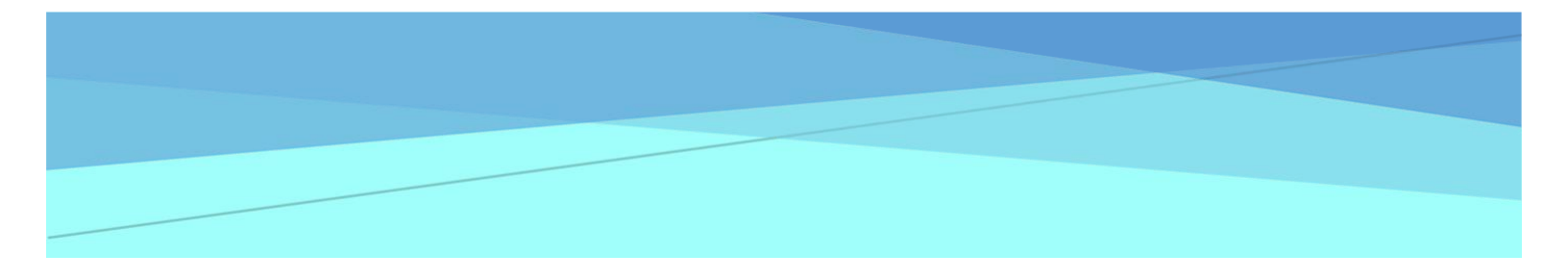

# B+L eCommerce Detailed Reference Guide

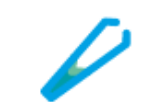

For Surgical Customers

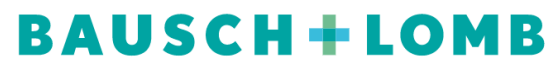

See better. Live better.

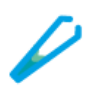

# **Table of Contents**

| User Registration                                           | 3  |
|-------------------------------------------------------------|----|
| Register as a Primary User                                  | 4  |
| Steps to Log In                                             | 8  |
| Steps to Log Out                                            | 10 |
| Homepage                                                    | 11 |
| Navigation                                                  | 11 |
| Product Search                                              | 13 |
| My Favorite Products                                        | 15 |
| Manage Users                                                | 18 |
| Review the Secondary Users                                  | 18 |
| Add a New User                                              | 19 |
| Edit Existing Users                                         | 20 |
| Deactivate/Reactivate Users                                 | 21 |
| Resend the Confirmation Email for Pending Users             | 22 |
| Patient Address Book and Consent Management                 | 23 |
| Add the Patient Address to the Address Book                 | 23 |
| Add the Patient Address from the Products Detail Page (PDP) | 25 |
| Edit Patient Address                                        | 27 |
| Delete Patient Address                                      | 28 |
| Cart Activities                                             | 29 |
| Add Products from Quick Order                               | 29 |
| Viewing Consignment Inventory (Surgical Customers Only)     | 31 |
| Consignment Bundles (U.S. Surgical Customers Only)          | 32 |
| Consignment Billing/Reordering (Surgical Customers Only)    | 35 |
| Save or Cancel a Cart                                       | 38 |
| Restore or Merge Carts                                      | 39 |
| Cart Checkout                                               | 40 |
| Create Scheduled Orders                                     | 43 |

# **B+L eCommerce – Detailed Reference Guide**

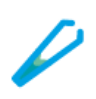

| My Orders                      | 46 |
|--------------------------------|----|
| View Order History             | 46 |
| View Scheduled Orders          | 49 |
| Cancel Scheduled Orders        |    |
| Filter, Search, and Sort Order | 51 |

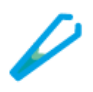

# **User Registration**

As a primary user, you have the ability to use the Bausch + Lomb Online Ordering Portal and grant/revoke secondary user(s) access. Secondary users can have the ability to order products but cannot grant/revoke other user access.

Let's look at the high-level User Registration process for primary users:

- Provide the shipping account number in the registration request form, if you have an existing Bausch + Lomb customer account.
- Registration request is approved by a Bausch + Lomb internal user.
- First time log in and password setting instructions will be sent to you via mail, after approval.
- Register secondary users in your account.
- Assign the required roles and permissions to the secondary users.

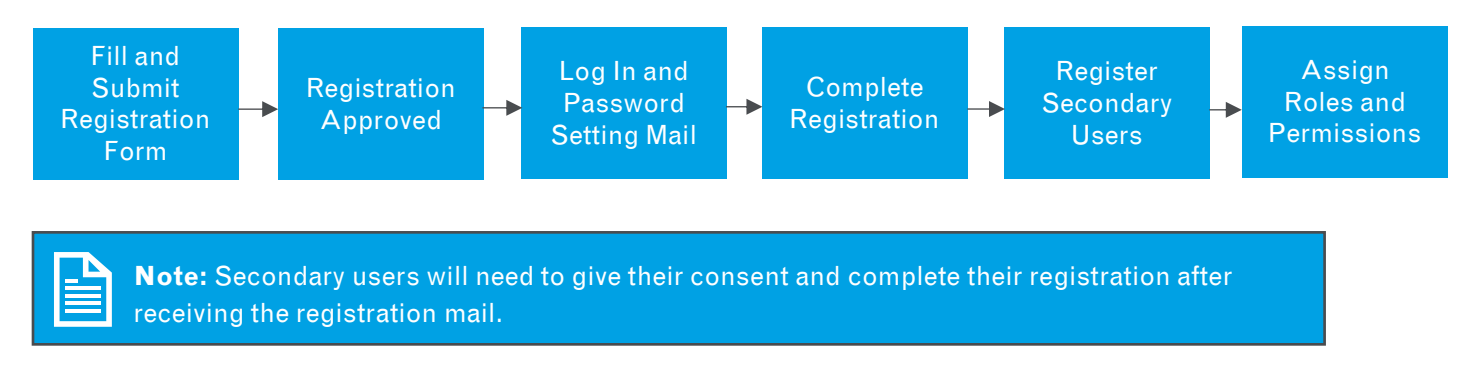

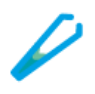

## **Register as a Primary User**

Perform the following steps to register as a primary user at the Bausch + Lomb Online Ordering Portal:

1. Click the **Register Now** button on the **Log In** page to start the registration.

| BAUSCH+LOMB<br>See better. Live better.                                                |                                                                                                    |                                                |                  |
|----------------------------------------------------------------------------------------|----------------------------------------------------------------------------------------------------|------------------------------------------------|------------------|
| a                                                                                      | Log In<br>Welcome to Bausch + Lomb Online Ordering Portal<br>USERNAME                                                         | 🕪 Canada 🛛 👻                                   | English 💌        |
| a                                                                                      | Enter Username                                                                                                    |                                                |                  |
|                                                                                        | PASSWORD<br>Enter Password                                                                                                    | ø                                              |                  |
|                                                                                        | Remember Me                                                                                                    | Forgot Password?                               |                  |
| A A A A A A A A A A A A A A A A A A A                                                  | Log In                                                                                                    |                                                |                  |
| and That                                                                               | PRIMARY USER REGISTRATION<br>Aiready a Bausch + Lomb customer and need an access?<br>Click the Register Now button.           |                                                |                  |
| So Alexandre                                                                           | 1 Register Now                                                                                                    | Need Help                                      |                  |
| See better, Live better.<br>A lifetime of healthy vision-don't take<br>it for granted. | Wete customers: Online Ordering is meanded for use by Fire C<br>your Dye Care Professionals today to order Davidon – Lonik Pr | are Professionals and Retailer only<br>oducts: | . Please contact |

- 2. The **PRIMARY USER REGISTRATION** page is displayed. Under the **ACCOUNT INFORMATION** section, enter the required value in the **FIRST NAME** field.
- 3. Enter the required value in the **LAST NAME** field.
- 4. Enter the required value in the **EMAIL** field.
- 5. Enter the required value in the **SHIPPING ACCOUNT NUMBER** field.
- 6. Enter the required value in the **WORK NUMBER** field.

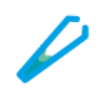

|                                                                                                    | Welcome to Bausch + Lomb<br>Online Ordering Site.<br>Place your order for Vision Care, Surgical Care, and Pharma. | NE                             |
|----------------------------------------------------------------------------------------------------|----------------------------------------------------------------------------------------------------|--------------------------------|
| PRIMARY USER REGISTRATION Please enter the below information and click Req                                                                                                    | uest to Register to proceed for registration.                                                                     | Already have an account? Login |
|                                                                                                    |                                                                                                    |                                |
| Phase Note: If you are not a primary account contact of you representative to initiate the registration process.                                                                                                    | erganitation, you have to contact the primary account                                                             |                                |
| whose total dyna are not a primary array of control of your representative to initiate the registration process.  ACCOUNT INFORMATION                                                                                                    | ur anganitation, you have to contact the primary account                                                          |                                |
| Where National from one will a polymory account constant of you representative to whole the regularized or polymory  ACCOUNT INFORMATION  INFORMATION  INFORMATION  Adam                                                                                                    | ur angendutien, you have to contact the primary account                                                           |                                |
| Whate National You wan wat a polymay account contract of you representative to vehicle the regularization polymax  ACCOUNT INFORMATION  INFORMATION INFORMATION  INFORMATION INFORMATION INFORMATION INFORMATION | LAST NAME<br>John<br>SHIPPING ACCOUNT NUMBER ()                                                                   |                                |
| Water Ketter fyran an ut a połnacy arcunater contract of yra<br>water Ketter fyran arc arc and a połnacy arcunater contract of yra<br>COCOUNT INFORMATION<br>INFORMATION<br>INFORMATION                                                                                                    | LAST NAME<br>John 3<br>SHIPPING ACCOUNT NUMBER ()<br>12345678 5                                                   |                                |
| Water Method fyrma and a polymay accurate contract of you     where Method fyrma and a polymay accurate contract of you     contract of you     contract of you   | LAST NAME<br>John SHIPPING ACCOUNT NUMBER ()<br>12345678 5                                                        |                                |

- Under the PRIVACY CONSENT section, click the I have read, understand, and agree to Bausch + Lomb Web Policies including GDPR policies. checkbox to give your consent to Bausch + Lomb web policies.
- 8. Click the **Yes**, subscribe to promotional and product news emails from Bausch + Lomb. checkbox to subscribe to promotional mailers.
- 9. Click the **Request to Register** button to submit the registration request.

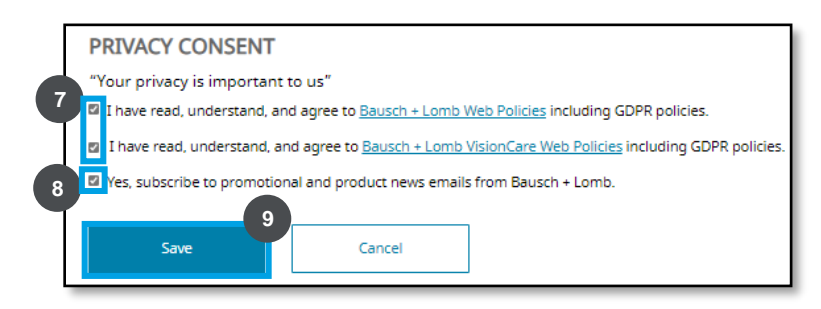

10. The **Thank You for Registration** page is displayed. The system displays a message "**Your registration request is submitted. Your account is currently being reviewed. You will receive a confirmation email shortly.**"

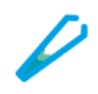

| BAUSCH+LOMB<br>See better. Live better. | Register to Get Access to Online Ordering<br>Bauschonline.com is intended for use by professionals.                                                                                  |  |
|-----------------------------------------|----------------------------------------------------------------------------------------------------|--|
|                                         | Thank You for Registration                                                                                                    |  |
|                                         | Your registration request is submitted.<br>Your account is currently being reviewed. You<br>will receive a <b>confirmation</b> email shortly.<br><u>Click here to go to homepage</u> |  |

11. After your registration request is approved, you will receive the password setting link in your email. Click the **Click here to set password** link to set your password.

| ľ         |                                                                                                    | ų į       |
|-----------|----------------------------------------------------------------------------------------------------|-----------|
|           | BAUSCH + LOMB<br>See better. Live better.                                                                          | 6         |
|           | Thank You for<br>Registration                                                                                      |           |
|           | $\bigcirc$                                                                                                    |           |
|           | Congratulations Ethan !                                                                                            |           |
|           | Your access is approved.<br>User Id: adam.john@bausch.com                                                          |           |
|           | Click here to set password 11                                                                                      |           |
|           | We are there for any inquiries or concerns.<br>Please check our Help or Corporate Contact<br>page for more details |           |
|           | Thanks for your co-operation,<br>BauschIT   Identity & Access Management                                           |           |
| Note: Thi | s is an automatically generated message. DO NOT "Reply" back to t                                                  | his email |

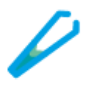

12. The **Primary User Registration** page is displayed. Enter the required value in the **PASSWORD** field. In this example, enter **Abcd12345**.

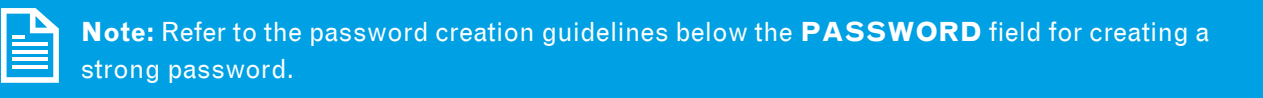

- 13. Enter the required value in the **CONFIRM PASSWORD** field. In this example, enter **Abcd12345**.
- 14. Click the **Save** button to save the password.

|                                                                                                    | Re                            | gister to Get Access                       | to Online Ordering<br>d for use by professionals. |  |
|----------------------------------------------------------------------------------------------------|-------------------------------|--------------------------------------------|---------------------------------------------------|--|
| Primary User                                                                                                    | Registrat                     | on                                         |                                                   |  |
| Hi Ethan                                                                                                    |                               |                                            |                                                   |  |
| Hi Ethan,<br>Please enter your password ar<br>PASSWORD                                                                                                    | id click <b>Save</b> for comp | eting the registration                     |                                                   |  |
| Hi Ethan,<br>Please enter your password au<br>PASSWORD                                                                                                    | id click <b>Save</b> for comp | eting the registration<br>CONFIRM PASSWORD | ∞ 13                                              |  |
| HI Ethan,<br>Please enter your password ai<br>PASSWORD<br>*********<br>Password Strength<br>✓ At least 8 characters<br>✓ One upper case letter and one lower<br>✓ One special character<br>✓ One public | d click Save for comp         | eting the registration<br>CONFIRM PASSWORD | ∞ 13                                              |  |

15. The Log In page is displayed. The system displays a message "You have successfully set your Password. Please login to start your journey."

| See better.                                                                            | ✓ You have successfully set your <b>Password</b> . Please login to start your journey.                                                                                                    |
|----------------------------------------------------------------------------------------|----------------------------------------------------------------------------------------------------|
|                                                                                        | LOY 111<br>Welcome to Bausch + Lomb Online Ordering Portal.<br>USERNAME                                                                                                    |
|                                                                                        | ethan11@bausch.com                                                                                                    |
|                                                                                        | PASSWORD                                                                                                    |
|                                                                                        | Enter Password 🕫                                                                                                    |
|                                                                                        | Remember Me Forgot Password?                                                                                                    |
|                                                                                        | Log In                                                                                                    |
| 5-101 - 5 C                                                                            | PRIMARY USER REGISTRATION                                                                                                    |
| ACT V AN                                                                               | Click the Register Now button.  Register Now Need Help                                                                                                    |
| See better, Live better.<br>A lifetime of healthy vision-don't take<br>it for granted. | O Note customers: Online andersog is intended for our by type Core professionals and Anteolece<br>only. Product customs your type Core Professional solary to ander Builds + Lond products. |

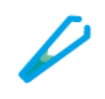

## Steps to Log In

Perform the following steps to log in to the Bausch + Lomb Online Ordering Portal:

- 1. The **Log In** page is displayed. Enter the required value in the **USERNAME** field.
- 2. Enter the required value in the **PASSWORD** field.
- 3. Click the **Log In** button to log on to the Bausch + Lomb Online Ordering Portal.

| See Better, Live Better. | 💽 Canada 👻 English                                                                                                    | •      |
|--------------------------|----------------------------------------------------------------------------------------------------|--------|
|                          | Log In<br>Welcome to Bausch + Lomb Online Ordering Portal                                                                |        |
|                          | USERNAME                                                                                                    | _      |
| a                        | 1 CAN_VIS2@MAILINATOR.COM                                                                                                |        |
|                          | PASSWORD                                                                                                    |        |
|                          | 2                                                                                                    | Ø      |
|                          | Remember Me     Forgot Pas                                                                                               | sword? |
|                          | Log In                                                                                                    |        |
| a                        | 3<br>PRIMARY USER REGISTRATION<br>Already a Bausch + Lomb customer and need an access?<br>Click the Register Now button. |        |

#### \*NOTE THAT STEPS 4-6 ARE ONLY REQUIRED IF THE ACCOUNT IS ENTITLED TO PURCHASE BOTH VISION CARE & SURGICAL PRODUCTS\*

- 4. The Bausch + Lomb Online Ordering Portal landing page is displayed. Click the **Surgical Care** button to select the surgical care Line of Business (LOB).\*
- 5. Click the **ACCOUNT** dropdown button and select an option from the dropdown list.\*
- 6. Click the Next button to navigate to the Bausch + Lomb Online Ordering Portal homepage.\*

# **B+L eCommerce – Detailed Reference Guide**

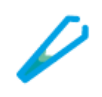

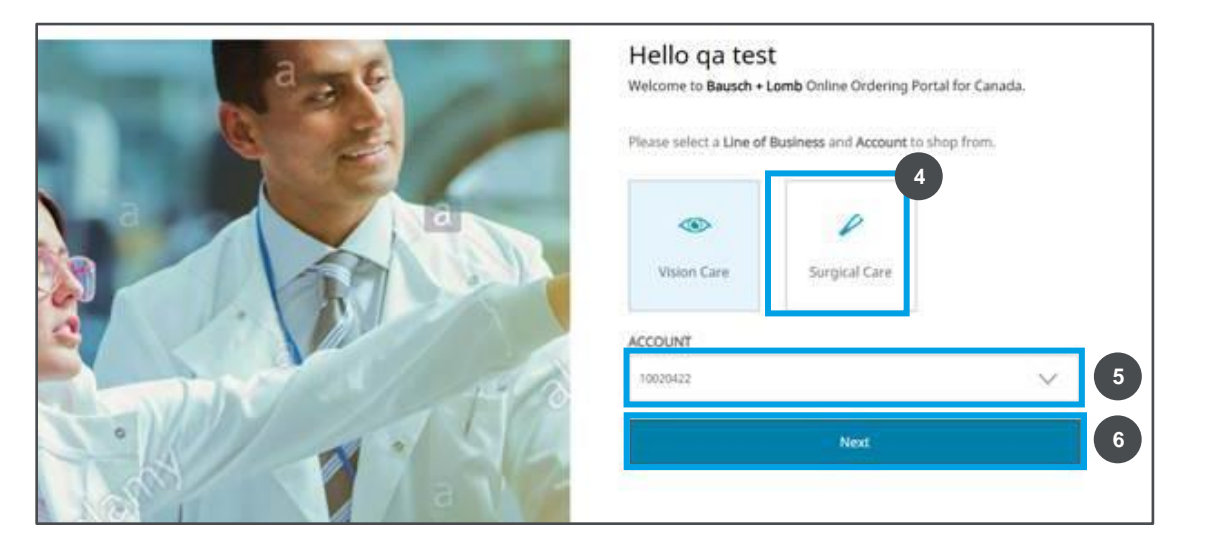

7. The Bausch + Lomb Online Ordering Portal homepage is displayed.

| <b>BAU</b><br>See be | SCH+L<br>tter. Live bet | OMB<br>ter.                                                                  |                                                                                                    |                                                    |                 |
|----------------------|-------------------------|------------------------------------------------------------------------------|----------------------------------------------------------------------------------------------------|----------------------------------------------------|-----------------|
| =                    | Search for pro          | oducts and categories O                                                      |                                                                                                    | Quick Orc                                          | der A S         |
|                      |                         | Welco<br>My                                                                  | Hello VISION TEST<br>me to Bausch + Lomb Vision Care Online Orde<br>y Favorite Products View all of your favourite | ering Portal                                       |                 |
|                      |                         | RAUSCH+LOMB<br>Unternational<br>Weiserschaft results<br>Weiserschaft results |                                                                                                    | Actin 50*                                          |                 |
|                      | <                       | Bausch + Lomb ULTRA® Fa                                                      | Go Free                                                                                                    | Billable<br>Ocuvite Adult 50+ - TEST U<br>GN46508C | $\left \right>$ |
|                      |                         | This product needs some configuration.     Select Product                    | This product needs some configuration.     Select Product                                                          | Reference(Option Qty 🗸                             |                 |
|                      |                         |                                                                              | • •                                                                                                    |                                                    |                 |

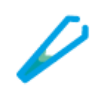

## Steps to Log Out

Perform the following steps to log out of the Bausch + Lomb Online Ordering Portal:

- 1. Click the **My Account** icon to view the available options.
- 2. Select the **Sign Out** option to log out of the Bausch + Lomb Online Ordering Portal.

| BAUSCH + LOMB<br>See better. Live better.                                                                                                    |                                                        |                          | ۵ ۱                                               | 0016907 🗸 | 1    |
|----------------------------------------------------------------------------------------------------|--------------------------------------------------------|--------------------------|---------------------------------------------------|-----------|------|
| Search for products and categories $\rho$                                                                                                    |                                                        |                          | Quick Order                                       | 8         | , Pi |
| and the second second se |                                                        |                          | I+I VISION TEST                                   |           | 1    |
| - Caller                                                                                                    |                                                        | Helping custome<br>to li | My Account Details<br>My Orders<br>My Saved Carts |           |      |
| Macunal                                                                                                    | • • •                                                  |                          | My Favorite Products<br>My Address Book           |           |      |
|                                                                                                    | Hello VISION T<br>Welcome to Bausch + Lomb Vision Care | EST 2                    | Sign Out                                          |           |      |
|                                                                                                    | Recent Order                                           | rs.                      |                                                   |           |      |
| PLACED ON ~ ORDER NO. ~                                                                                                    | P.O. NO. $\sim$ ORDERED BY $\sim$                      | SOURCE ~ TOTAL PRICE ~   | STATUS ~                                          |           |      |
|                                                                                                    | View More Orders                                       | 5                        |                                                   |           |      |
|                                                                                                    | My Favorite Produc                                     | ts View All              |                                                   |           |      |
|                                                                                                    | *                                                      | *                        |                                                   |           |      |

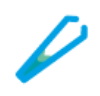

# Homepage

| BAUSCH+<br>See better. Live be | LOMB<br>etter.                                                                                                    |                                                                |                                                    |   |
|--------------------------------|----------------------------------------------------------------------------------------------------|----------------------------------------------------------------|----------------------------------------------------|---|
| Search for p                   | products and categories O                                                                                                    |                                                                | Quick Order                                        |   |
|                                | Welcome                                                                                                    | Hello VISION TEST<br>to Bausch + Lomb Vision Care Online Order | ring Portal                                        |   |
|                                | My F                                                                                                    | avorite Products View all of your favourite                    | products                                           |   |
|                                | BAUSCH+LOMB<br>UMRA briss<br>WMRANDAR briss<br>WMRANDAR bris |                                                                | CCUVICE<br>CALL SOF                                |   |
| <                              | Bausch + Lomb ULTRA® Fa                                                                                                    | Go Free                                                        | Billable<br>Ocuvite Adult 50+ - TEST U<br>GN46508C | > |
|                                | ① This product needs some configuration. Select Product                                                                                                    | This product needs some configuration.     Select Product      | Reference(Option Qty V                             |   |
|                                |                                                                                                    |                                                                |                                                    |   |

## Navigation

Let's look at the various elements present on the Bausch + Lomb Online Ordering Portal homepage:

| Element    | Description                                                                                                    |
|------------|----------------------------------------------------------------------------------------------------|
|            | <b>LOB icon:</b> You can click the LOB icon to change the line of business for which products are displayed on the Bausch + Lomb Online Ordering Portal.                                  |
| 10016907 🗸 | <b>Shipping Account icon:</b> You can click the <b>Shipping Account</b> dropdown button to view the list of shipping accounts. You can select a different shipping account from the list. |
|            | Hamburger icon: You can click the Hamburger icon to view the <b>Product Category</b> menu.                                                                                                |

# **B+L eCommerce – Detailed Reference Guide**

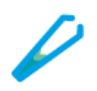

| Search for products and categories                                                                                                    | <b>Search field</b> : You can use the search field to search for any brand or product on the Bausch + Lomb Online Ordering Portal.                                                                                                    |
|----------------------------------------------------------------------------------------------------|----------------------------------------------------------------------------------------------------|
| Quick Order                                                                                                    | Quick Order button: You can click the Quick Order button to<br>navigate to the Quick Order page. On the Quick Order page, you<br>can add the required product code in the Product Code field.<br>Then, you can click the Add to Cart button to add the product to<br>the cart. |
| 2                                                                                                    | <b>My Account icon</b> : You can click the <b>My Account</b> dropdown<br>button to view the list of account management options such as<br>account details, orders, saved carts, favorite products, address<br>book, and to sign out.                                           |
| 200                                                                                                    | <b>Cart icon:</b> You can click the <b>Cart</b> icon to view the items in your cart. You can click the <b>View Cart</b> button to navigate to the <b>Shopping Cart</b> page.                                                                                                   |
| Reset Order:           RATE 1         SERIE 1         ALLES 2         SERIE 2         SERIE 2                                                                                                    | <b>Recent Orders section:</b> You can view your most recent orders in<br>the <b>Recent Orders</b> section. You can click the <b>View More Orders</b><br>button to navigate to the <b>Orders</b> page and view your order history.                                              |
| AUDER TALING<br>MARKEN MARK<br>MARKEN MARKEN<br>MARKEN MARKEN<br>MARKEN MARKEN<br>MARKEN MARKEN<br>MARKEN<br>MARKEN | <b>My Favorite Products section:</b> You can view your most ordered products in the <b>My Favorite Products</b> section. You can select the quantity for each product and click the <b>Add to Cart</b> button to add it to the cart.                                           |

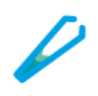

## **Product Search**

From the homepage, you can search for a product.

Let's look at the high-level process to perform a product search:

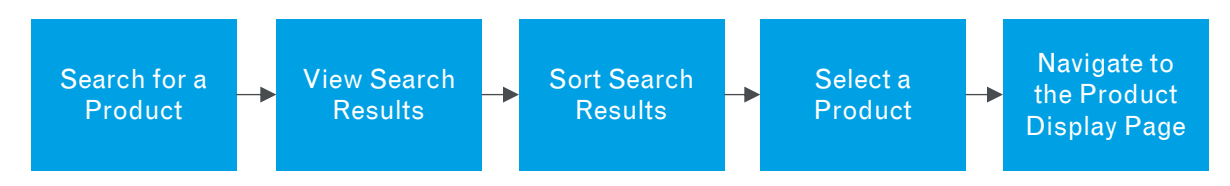

#### Steps to Perform a Product Search

Perform the following steps to perform a product search:

- 1. Enter the required value in the **Search** field. In this example, enter **lens**. As you enter the search term, suggested search terms are displayed in the **Search** dropdown.
- 2. Click to select the required option from the **Search** dropdown list. In this example, select the **lenses** option from the list.
- 3. Click the **Search** icon to search for the product.

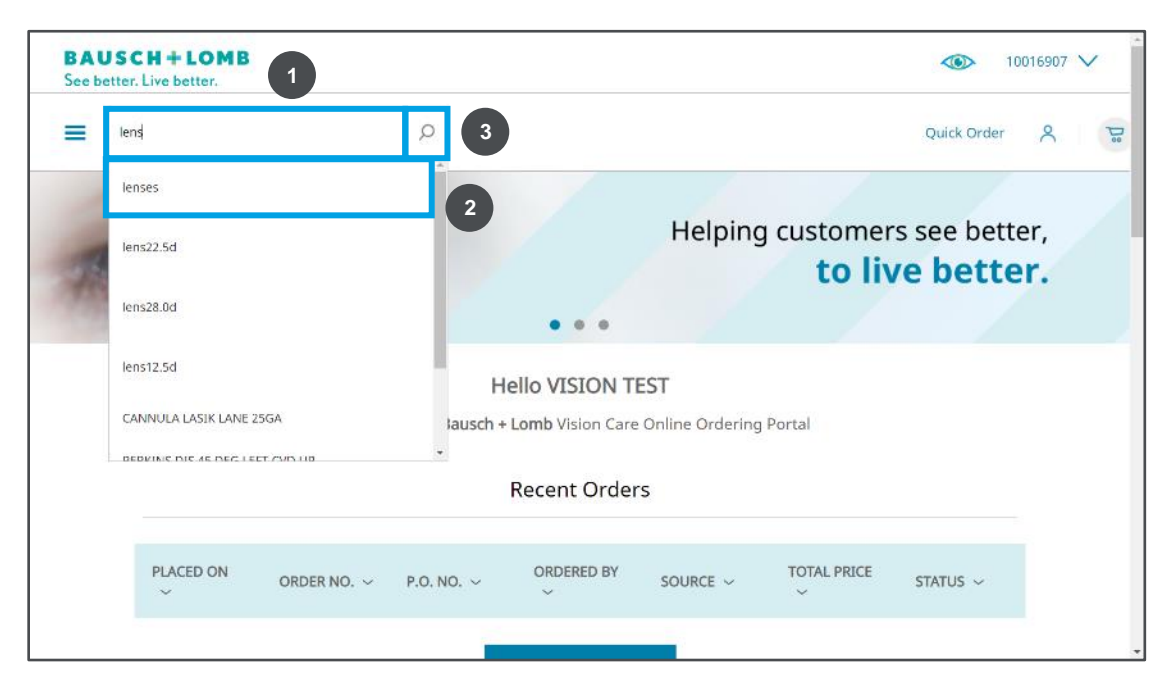

4. The **Search Results** page is displayed. Click the **Sort** dropdown button to view the available sorting options.

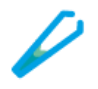

5. Click to select an option from the **Sort** dropdown list. In this example, select the **Sort by Z-A** option from the list to sort the search results based on relevance.

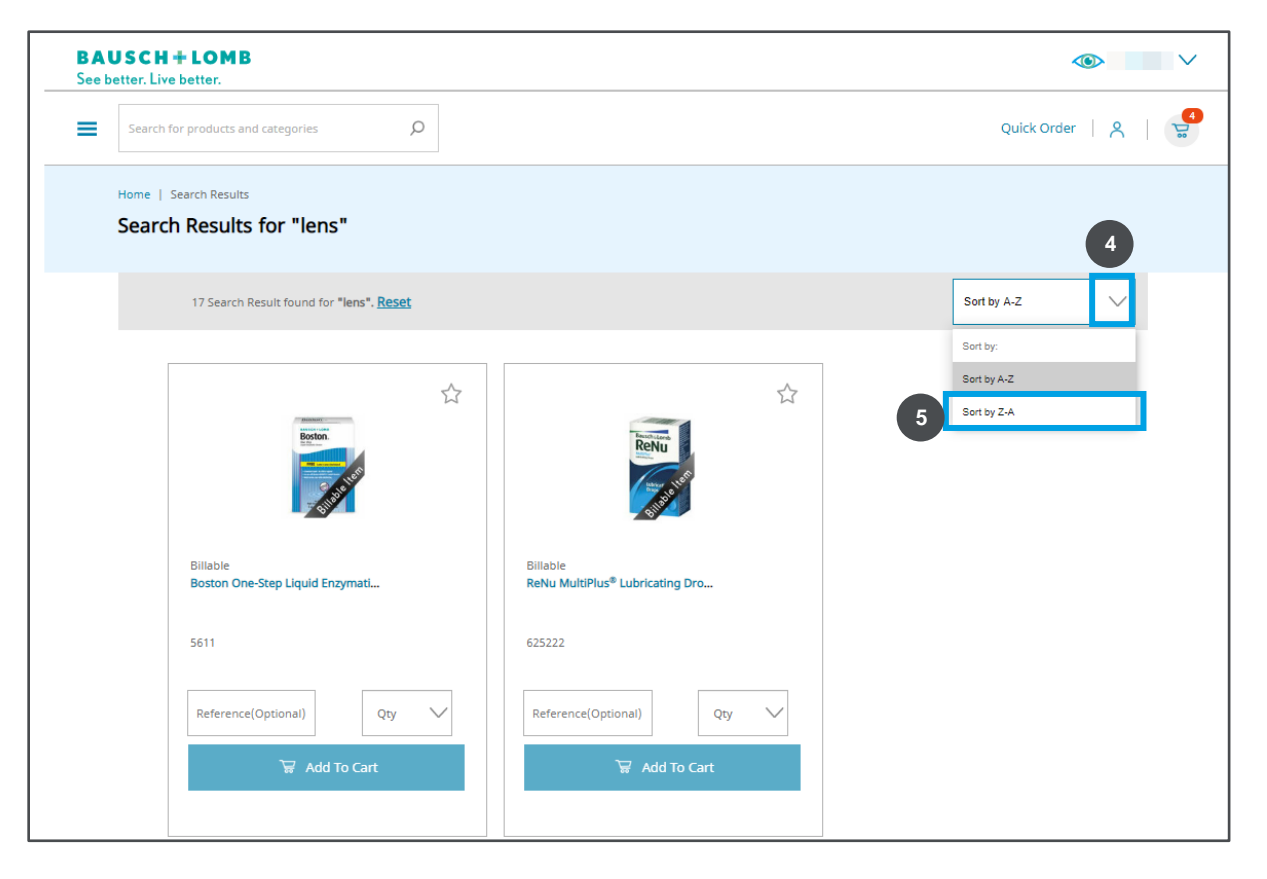

6. Select the appropriate product from the **Search Results** page.

| - | Search for products and estension               |                           | Quick Order 9 |
|---|-------------------------------------------------|---------------------------|---------------|
|   | searcinity products and categories              |                           |               |
|   | Home   Search Results                           |                           |               |
|   | Search Results for "lens"                       |                           |               |
|   |                                                 |                           |               |
|   | 17 Search Result found for "lens", <u>Reset</u> |                           | Sort by Z-A   |
|   |                                                 |                           |               |
|   | Soother<br>Restore                              | Souther<br>6              |               |
|   | 6 Billable                                      | Billable                  |               |
|   | Soothe Restore 15ml                             | Soothe Night Time 3,5 g   |               |
|   | AC49311                                         | AC31334                   |               |
|   | Reference(Optional) Qty V                       | Reference(Optional) Qty V |               |
|   |                                                 |                           |               |

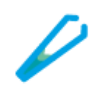

7. The product details page for the selected product is displayed.

| BAUSCH+LOMB<br>See better. Live better.                                                                                                    |                                                                     |                     |
|----------------------------------------------------------------------------------------------------|---------------------------------------------------------------------|---------------------|
| Search for products and categories                                                                                                    |                                                                     | Quick Order   名   🔮 |
| Home   Vision Care   Over the Counter Eye Drops   Soothe Resto<br>Soothe Restore 15ml                                                                                                    | re 15mi                                                             |                     |
|                                                                                                    | Add to Favorites<br>Billable<br>Soothe Restore 15ml                 |                     |
| Anapara in the     Anapara in the     Anapara in the     Anapara in the     Anapara in the     Anapara in the     Anapara     Anaparaa     Anaparaa     Anaparaa     Anaparaa     Anaparaa     Anaparaa     Anaparaa     Anaparaa     Anaparaa     Anaparaa     Anaparaa     Anaparaaaaaaaaaaaaaaaaaaaaaaaaaaaaaaaaaa | • Ship to Office                                                    |                     |
|                                                                                                    | REFERENCE (Optional)     QTY       Enter reference(optional)     24 | $\sim$              |

## **My Favorite Products**

#### Perform the following steps to tag products as a "Favorite"

1. While in the Product Details Page (PDP) on the desired item, click the star icon located above the item description to favorite that item.

| Add to Favorites |             |
|------------------|-------------|
| • Billable       |             |
| Patient Order    | Stock Order |

2. When done correctly, the white star will now display gold in color. Clicking the star while it is gold will remove this item from your favorites.

| 2 Add to Favorites |             |
|--------------------|-------------|
| SofLens Family     |             |
| • Billable         |             |
|                    |             |
| Patient Order      | Stock Order |
|                    |             |

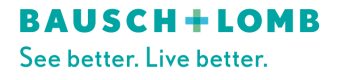

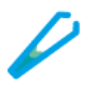

3. Navigate to the home page by clicking the Bausch + Lomb logo in the top left of the web page.

| BAUSCH+LOMB<br>See better. Live better.              | 10318112 *                                   |
|------------------------------------------------------|----------------------------------------------|
| Search for products and categories                   | Quick Order   A,   T                         |
| Home   Vision Care   Essentials Lite Essentials Lite |                                              |
|                                                      | ★ Add to Favorites Essentials Lite           |
|                                                      | O Ship to Office O Deliver to Patient's Home |
|                                                      |                                              |
|                                                      |                                              |

- 4. Your newly favorited item(s) will now be displayed on the homepage alongside with any other items you have favorited.
- 5. From this list, you can navigate through a summary of favorited items by utilizing the arrows on the left and right of the screen.

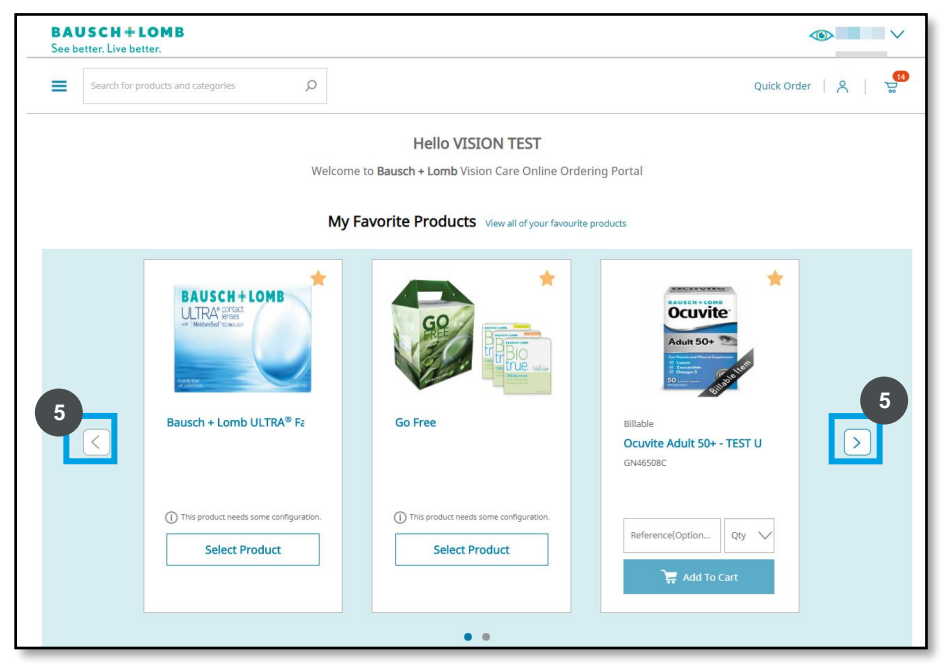

6. Alternatively, you can press View All to see a sortable and searchable view of favorited items.

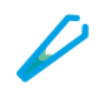

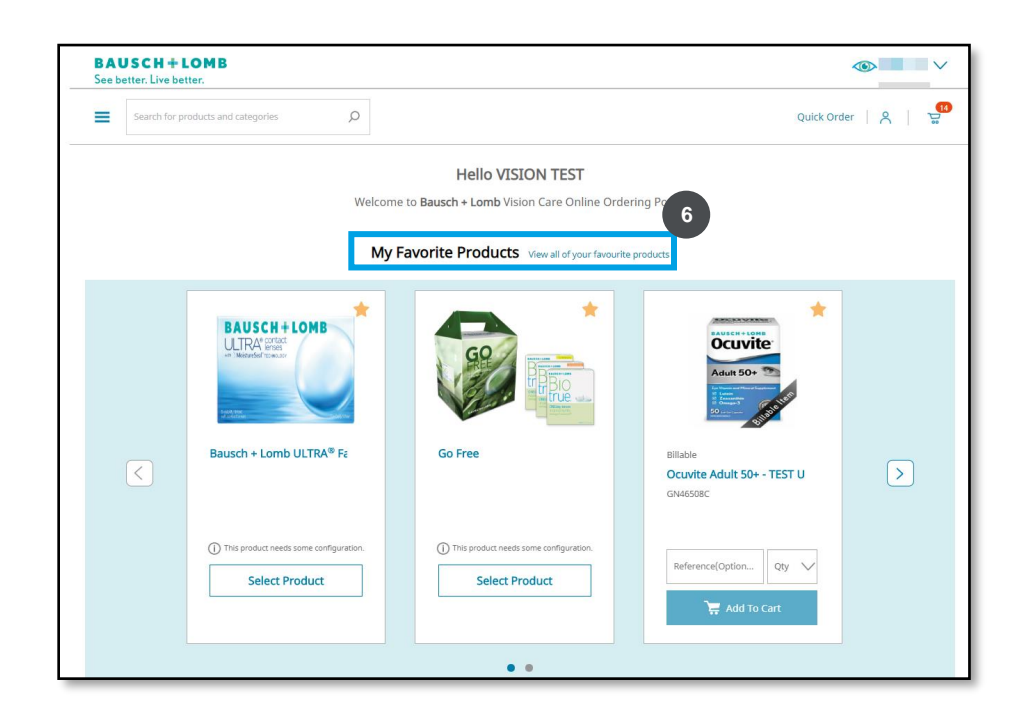

7. In either the View All or Summary View you can unfavorite any item by pressing the gold star icon.

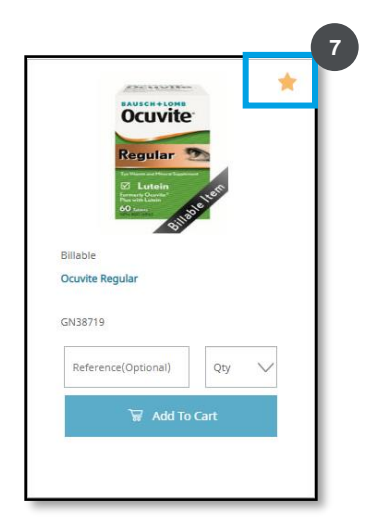

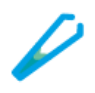

# Manage Users

A primary user can add, delete, search, deactivate/reactivate secondary users whereas secondary users have limited functionality pertaining to the tasks allocated to them.

## **Review the Secondary Users**

A primary user can review each secondary user added to the primary account and edit information such as first and last names, role assigned, status of the secondary user, and take actions to deactivate or reactivate a secondary user as needed.

#### Perform the following steps to view the secondary users added to a primary user account:

1. Click the **My Account** icon in the top-right corner. From the dropdown list, select the **My Account Details** and then the **Manage My Users** option.

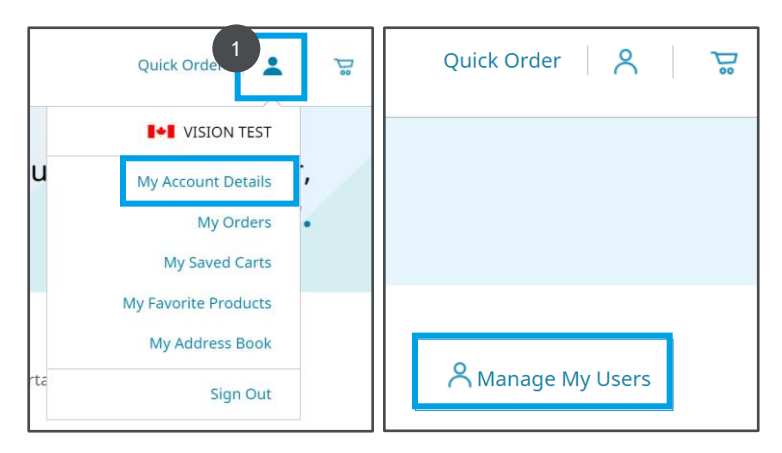

**Note:** You will see all the secondary users added to your account. You will see Name, Email, Role, Created On, Status, and Actions columns.

| _ |                     |                                         |                                     |                     |                |                         |       |          |
|---|---------------------|-----------------------------------------|-------------------------------------|---------------------|----------------|-------------------------|-------|----------|
|   | Home   My Accou     | nt Details   Manage My Users<br>y Users |                                     |                     |                |                         |       |          |
|   | Search for user's n | name, email D                           |                                     | (+) Add N           | ew User TOTAL: | 43 ACTIVE: 20 INACTIVE: | 10 PE | NDING: 0 |
|   | NAME ~              | $\rm email \sim$                        | role $\sim$                         | created on $ \sim $ | status $\sim$  | ACTIONS                 |       |          |
|   | 19.75               | 10.000323                               | Manage User                         | 2020/09/05          | Active         | Deactivate              | 1     | Û        |
|   |                     |                                         | Manage User                         | 2020/09/05          | Active         | Deactivate              | 1     | ŧ        |
|   |                     |                                         | Consignment customer, View Price,Ma | 2020/09/04          | Deactive       | Reactivate              | 1     | Û        |
|   |                     |                                         | View Price                          | 2020/09/08          | Active         | Deactivate              | 1     | Û        |
|   | -                   |                                         | Manage Users, View Price            | 2020/09/06          | Pending        | Resend Confirmation     | 1     | B        |
|   | the loss            | (any desidence)                         | Consignment Customer, Manage User   | 2020/09/05          | Active         | Deactivate              | 1     | ŧ        |
|   | -                   | A PARTY NEW YORK                        | Consignment Customer, View Price    | 2020/09/02          | Deactive       | Reactivate              | 1     | B        |

#### **BAUSCH + LOMB** See better. Live better.

#### Table of Contents

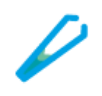

## Add a New User

Every new customer can be added in the Bausch + Lomb online ordering portal as a new user.

Perform the following steps to add a new user

1. Click the Add New User link on the Manage My Users page to add a new user.

| -               | ing obers        |        |                         |                   |                       |              |
|-----------------|------------------|--------|-------------------------|-------------------|-----------------------|--------------|
| Search for user | 's name, email ∮ | þ      | 1<br>⊕ Add N            | lew User Total: 4 | 43 ACTIVE: 20 INACTIV | E: 10 PENDIN |
| NAME 🗸          | EMAIL 🗸          | ROLE 🗸 | created on $\checkmark$ | status $\sim$     | ACTIONS               |              |

- 2. Enter the first name of the new user in the **FIRST NAME** text field.
- 3. Enter the last name of the new user in the **LAST NAME** text field.
- 4. Enter the email ID of the new user in the **EMAIL** text field.
- 5. Enter the work contact number of the new user in the **WORK NUMBER** text field. *This is an optional step.*
- 6. [Optional] Select the desired role for the new user from the **ROLE** drop-down. By default, all users will be granted access to place orders, manage address book, and view order history. Additional access can be granted by assigning one or more of the following roles:
  - i. <u>Manage Users</u> User will be able to add new users, delete, edit, activate, deactivate existing users, and resend the confirmation email to newly created users.
  - ii. <u>View Prices</u> User will have the ability to see prices in order history. In addition, surgical customers with this role could view prices of products in the cart and checkout pages.
  - iii. <u>Consignment</u> This is specific to surgical customers with a consignment inventory location. User will be able to add products to consignment and view the consignment section. From that section, this user can view consignment inventory, add consignment billing and consignment bundle items to the cart.
- 7. Select the desired ship-to account from the SHIPPING ACCOUNT NUMBERS drop-down.

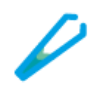

- 8. Click the **Save** button to save the details.
  - i. The **Save** button will be activated only if all the mandatory fields are filled.
  - ii. A confirmation message will be displayed on the screen once the details are saved.
  - iii. You can click the **Cancel** button to cancel all the details added.

| FIRST NAME               | LAST NAME                      |
|--------------------------|--------------------------------|
| 2                        | 3                              |
| EMAIL                    | WORK NUMBER (Optional)         |
| 4                        | 5 <b>1+1 +1 ∨</b> 204-234-5678 |
| ROLE (Optional)          |                                |
| Select Roles             | ~                              |
| SHIPPING ACCOUNT NUMBERS |                                |
| ×                        | ~                              |
| 8<br>Save                | Cancel                         |

## **Edit Existing Users**

The existing secondary users can update their information such as their first and last names or their work number. The primary users, in addition, can also edit the role and the shipping account numbers assigned to the secondary users.

#### Perform the following steps to edit the existing users:

- 1. Access the **Manage My Users** option from the **My Account** dropdown list. The list of all the secondary users added to your account will be displayed.
- 2. Click the Edit button to edit the details of the secondary user.

| NAME 🗸 I | email ~ | ROLE 🗸       | CREATED ,<br>ON | ~ | status 🗸 | actions 🗸  |   |   |
|----------|---------|--------------|-----------------|---|----------|------------|---|---|
|          |         | Manage Users | 2021/02/22      |   | Active   | Deactivate | 2 | Û |

3. You can edit the First Name, Last Name, Role, and Shipping Account Numbers. Click the **Edit** icon to the field to be edited.

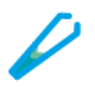

 Click the Save button to save the edited details. You can click Cancel if you want to discard the edits.

| FIRST NAME               | LAST NAME 3             |
|--------------------------|-------------------------|
|                          | ×                       |
| EMAIL                    | WORK NUMBER (Optional)  |
|                          | I+I +1 ∨ 204-234-5678 🧪 |
| POLE (Ontional)          |                         |
| ROLE (Optional)          |                         |
| Manage Users ×           | ~                       |
| SHIPPING ACCOUNT NUMBERS |                         |
|                          | ~                       |
|                          |                         |
|                          |                         |
| Save                     | Cancel                  |
|                          |                         |

## **Deactivate/Reactivate Users**

Primary users can deactivate secondary users for various reasons such as security violation or if the user is no longer active. Primary users can also reactivate a deactivated user as needed.

#### Perform the following steps to deactivate/reactivate a user account:

- 1. Access the **Manage My Users** option from the **My Account** dropdown list. The list of all the secondary users added to your account will be displayed.
- 2. In the **ACTIONS** column, click the **Deactivate** link to deactivate an active user.

| NAME 🛩 EI | MAIL ~ | ROLE 🗸       | CREATED<br>ON | ~ | status 🗸 | ACTIONS    | ~ |   |   |
|-----------|--------|--------------|---------------|---|----------|------------|---|---|---|
|           |        | Manage Users | 2021/02/22    |   | Active   | Deactivate |   | / | Û |

3. A confirmation pop-up is displayed on the screen to confirm the deactivation/reactivation of the user. Click the **Deactivate** button to confirm the deactivation of the user.

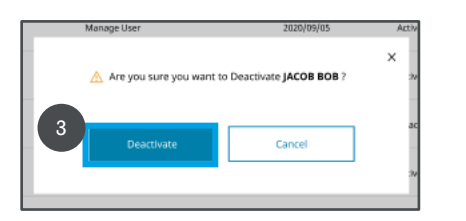

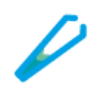

4. To reactivate a deactivated user, click the **Reactivate** link.

| Home   My Account Details   Manage My Users Manage My Users |                                     |                   |                |                           |         |           |
|-------------------------------------------------------------|-------------------------------------|-------------------|----------------|---------------------------|---------|-----------|
| Search for user's name, email                               |                                     | (•) Add No        | ew User Total. | 40   ACTIVE 20   INACTIVE | 10   20 | KOONG: 63 |
| NAME ~ EMAIL ~                                              | ROLE ~                              | created on $\sim$ | status $\sim$  | ACTIONS                   |         |           |
|                                                             | Manage User                         | 2020/09/05        | Active         | Deactivate                | 1       | 8         |
|                                                             | Manage User                         | 2020/09/05        | Active 4       | Deactivate                | 1       | 8         |
| 100 Barrison (1997)                                         | Consignment customer, View Price,Ma | 2020/09/04        | Deactive       | Reactivate                | 1       | 8         |
|                                                             | View Price                          | 2020/09/08        | Active         | Deactivate                | 1       | 8         |
|                                                             | Manage Users, View Price            | 2020/09/06        | Pending        | Resend Confirmation       | 1       | 8         |
|                                                             | Consignment Customer, Manage User   | 2020/09/05        | Active         | Deactivate                | 1       | 8         |
|                                                             | Consignment Customer, View Price    | 2020/09/02        | Deactive       | Reactivate                | 1       | 8         |
|                                                             | 4 1 2 3 -                           | 0                 |                |                           |         |           |

5. Click the **Reactivate** button to confirm the reactivation of the user.

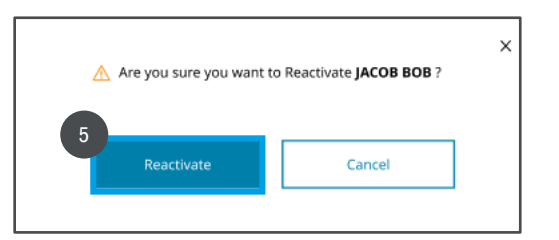

## **Resend the Confirmation Email for Pending Users**

#### Perform the following steps to resend the confirmation email:

- 1. Access the **Manage My Users** option from the **My Account** dropdown list. The list of all the secondary users added to your account will be displayed.
- 2. View the status of the user in the **STATUS** column. You can resend the confirmation email only if the status is **Pending**.
- 3. Click the **Resend Confirmation** link to resend the confirmation email. A confirmation email will be sent to the selected secondary user.

**Note:** Secondary users must follow the instructions in the confirmation email to reactivate their account.

Table of Contents

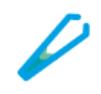

|    | lone   My Account<br>Manage My | nt Details   Manage My Use | 5 |                                        |                   |                     |                        |        |           |
|----|--------------------------------|----------------------------|---|----------------------------------------|-------------------|---------------------|------------------------|--------|-----------|
| 1  | Search for user's na           | ime, email                 | Q |                                        | Add Net           | W User TOTAL        | G ACTIVE 20 DIACTIVE 1 | 8   PD | NDONG: 83 |
| NA | me 🗸                           | $_{\rm EMAIL}$ $\sim$      |   | role ~                                 | created on $\sim$ | status $\checkmark$ | ACTIONS                |        |           |
|    |                                |                            |   | Manage User                            | 2020/09/05        | Active              | Deactivate             | 1      | ŧ         |
|    |                                |                            |   | Manage User                            | 2020/09/05        | Active              | Deactivate             | /      | 8         |
|    |                                |                            |   | Consignment customer, View Price, Ma., | 2020/09/04        | Deactive            | Reactivate             | /      | 8         |
|    |                                |                            |   | View Price                             | 2020/09/08 2      | Ictive              | 3                      | 1      | ŧ         |
|    |                                |                            |   | Manage Users, View Price               | 2020/09/06        | Pending             | Resend Confirmation    | 1      | 8         |
|    |                                |                            |   | Consignment Customer, Manage User      | 2020/09/05        | Active              | Deactivate             | 1      | 8         |
|    |                                |                            |   | Consignment Customer, View Price       | 2020/09/02        | Deactive            | Reactivate             | 1      | ŧ         |
|    |                                |                            |   | 4 1 2 3 = 1                            | 3 🔸               |                     |                        |        |           |

# **Patient Address Book and Consent Management**

You can add a patient's address with the patient's consent in the address book. If the patient doesn't give consent, the address should not be saved and should not be displayed in the search results. The patient has the option to withdraw the consent.

For the US and Canada, it is assumed that patient has provided consent. Hence, the consent checkboxes are not displayed.

## Add the Patient Address to the Address Book

Perform the following steps to add the patient address to the address book:

- 1. On the homepage, click the **My Account** icon in the top-right corner. A dropdown list will appear.
- 2. Select the **My Address Book** option from the **My Account** dropdown. The **My Address Book** page will be displayed.

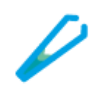

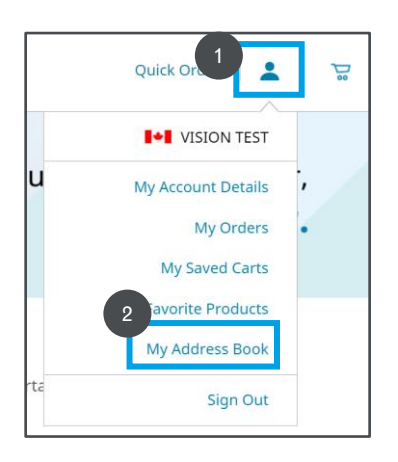

3. Click the Add Patient's Address button to add a patient's address.

| My Address Book              |                   |           |                   |         |
|------------------------------|-------------------|-----------|-------------------|---------|
| Search for patient's name ,D | * 🛃 8 C 0 E F G H | г ј к с м | N O P Q R S T U V | w x y z |
| Add Patient's Address        | 1000              | × 8       |                   | × 1     |
|                              |                   | × 1       |                   | × 1     |
|                              |                   | 1.1       | 100               | × 8     |

- 4. Add the following details for the patient:
  - i. First Name
  - ii. Last Name
  - iii. Address Line 1
  - iv. Address Line 2 (This is an optional step)
  - v. City
  - vi. Province/State
  - vii. Postal Code
- 5. Click the **Save** button to save the address.

# **B+L eCommerce – Detailed Reference Guide**

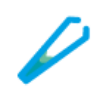

| FIRST NAME           |                 | LAST NAME      |                           |
|----------------------|-----------------|----------------|---------------------------|
| Enter First Name     |                 | Enter Last Nar | me                        |
| ADDRESS 1            |                 | -              |                           |
| Enter Address Line 1 |                 |                |                           |
| ADDRESS 2 (Optional) |                 |                |                           |
| Enter Address Line 2 |                 |                |                           |
| CITY                 | PROVINCE        |                | POSTAL CODE               |
| Entor City           | Select Province | $\sim$         | Enter 7 Digit Postal Code |

## Add the Patient Address from the Products Detail Page (PDP)

Perform the following steps to add the patient address from the PDP:

1. Select the patient order and delivery from the PDP.

| bioti de ONLday Pa                 | inny                         |
|------------------------------------|------------------------------|
| • Billable                         | O Trial                      |
| Patient Order                      | Stock Order                  |
| <ul> <li>Ship to Office</li> </ul> | • Deliver to Patient's Home  |
|                                    | Search for Patient's Address |

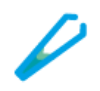

2. Click the **Home Delivery** icon to search for the patient or to a new patient address.

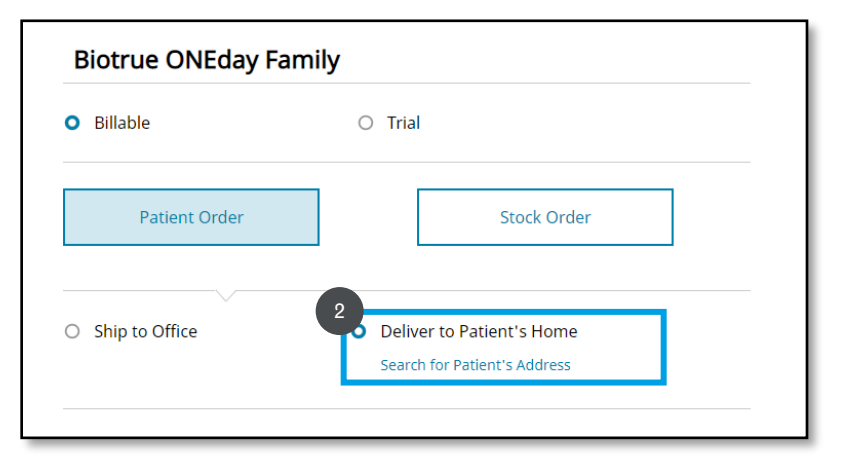

3. Click the **Add** button to add the patient details.

| Search for patient's name D | * 👗 B C D E F G | нтуксм | NOPQRSTU | w x y z |
|-----------------------------|-----------------|--------|----------|---------|
| Add Patient's Address       |                 | × 8    |          | 1       |
| × 1                         |                 | × 1    |          | 1       |
|                             | _               |        | 100      |         |

- 4. Add the following details for the patient:
  - i. First Name
  - ii. Last Name
  - iii. Address Line 1
  - iv. Address Line 2 (*This is an optional step*)
  - v. City
  - vi. Province/State
  - vii. Postal Code

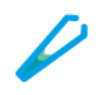

5. Click the **Save** button to save the address.

| Home   My Address Bo | ok   Add Patient's Address |                 |                           |  |
|----------------------|----------------------------|-----------------|---------------------------|--|
| Add Patient's        | Address                    |                 |                           |  |
|                      |                            |                 |                           |  |
| FIRST NAME           |                            | LAST NAME       |                           |  |
| Enter First Name     |                            | Enter Last Name | 2                         |  |
| ADDRESS 1            |                            |                 |                           |  |
| Enter Address Line 1 |                            |                 |                           |  |
| ADDRESS 2 (Optional) |                            |                 |                           |  |
| Enter Address Line 2 |                            |                 |                           |  |
| CITY                 | PROVINCE                   |                 | POSTAL CODE               |  |
| Enter City           | Select Province            | $\sim$          | Enter 7 Digit Postal Code |  |

#### **Edit Patient Address**

#### Perform the following steps to edit a patient's address from the address book and PDP:

1. Search for the patient's address using the first name or the last name of the patient.

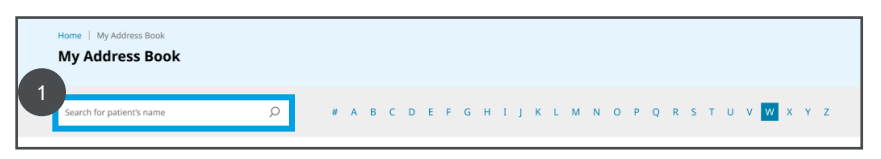

2. Click the **Edit** icon present against the desired patient name whose address is to be edited.

| found by and some     |   |      | <br>  |  |
|-----------------------|---|------|-------|--|
|                       | ~ |      | <br>  |  |
|                       |   | 1000 | 100 C |  |
| Add Patient's Address |   |      | 1000  |  |

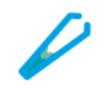

**Note:** The saved address will be displayed and will not be editable.

- 3. Change the values in the desired fields in address details.
- 4. Click the **Save** button to save the changes made to the details.

| IRST NAME            |          | FIRST NAME  |   |
|----------------------|----------|-------------|---|
|                      | ×        | and a       | × |
| DDRESS 1             |          |             |   |
|                      |          |             | × |
| DDRESS 2 (Ontingal   |          |             |   |
| Enter Address Line 2 | ,        |             |   |
| ITY                  | PROVINCE | POSTAL CODE |   |
|                      |          |             |   |

#### **Delete Patient Address**

#### Perform the following steps to delete the address of the patient:

1. Search for the patient's address using the first name or the last name of the patient.

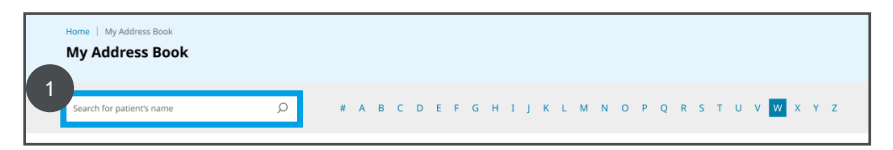

2. Click the **Delete** icon present against the desired patient name.

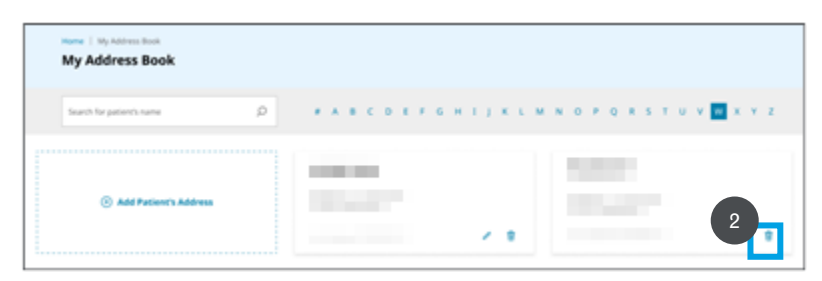

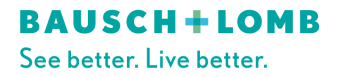

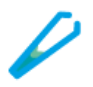

- 3. A pop-up will be displayed to confirm if you want to delete the address. Click the **Delete** button in the pop-up to confirm the deletion of the address.
- 4. Click the **Cancel** button in the pop-up to cancel the deletion process.

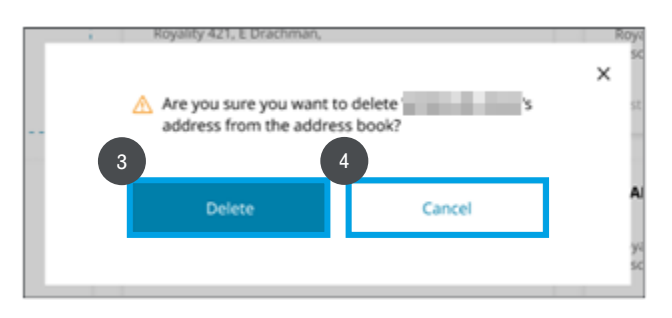

# **Cart Activities**

A cart facilitates the purchase of a product. It accepts the customer's payment and organizes the distribution of that information to the merchant, payment processor, and other parties.

#### Add Products from Quick Order

The Quick Order link helps to speed up ordering of any product. Products can be added to the cart from the Quick Order form directly.

#### Perform the following steps to add products from Quick Order:

1. Click the **Quick Order** link in the top-right of the portal. The Quick Order form is displayed with an empty **PRODUCT CODE** number field.

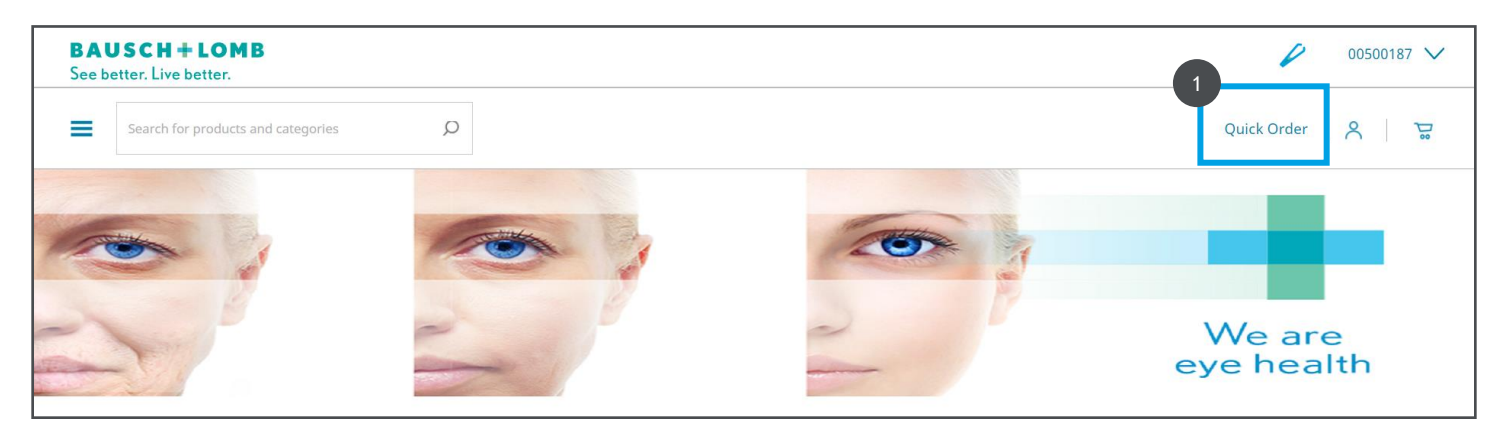

2. Enter the product code in the **PRODUCT CODE** number field to search for the product. If an invalid product code is entered, the system will give an error message.

**Note:** A duplicate product search is not allowed in the system. For surgical, an additional column is displayed for the type of order. If the type of order is consignment, you should check the consignment checkbox.

#### **BAUSCH + LOMB** See better. Live better.

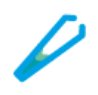

- 3. Enter the reference in the **REFERENCE** field. *This is an optional step.*
- 4. Enter the quantity required in the **QTY** field.
- 5. Click the **Add to Cart** button to add the product to the cart.

| PRODUCT CODE       | PRODUCT                                        | REFERENCE(Optional)  | QTY            |
|--------------------|------------------------------------------------|----------------------|----------------|
| 2<br>AB31336 X     | S.5G SOOTHE NIGHT TIME<br>OINTMENT<br>Billable | 3<br>Enter Reference | 4<br>1 V       |
| Enter Product Code |                                                |                      |                |
| 5 🗑 Add To Cart    | Subtotal<br><b>1 Items</b>                     |                      | × <u>Reset</u> |

- 6. A **pop-up** will be displayed with information such as product ID, image, product details, shipping address, quantity, etc. It confirms that the product is added to the cart. Close the pop-up and continue shopping.
- 7. Click the **View Cart** button to view the complete cart.

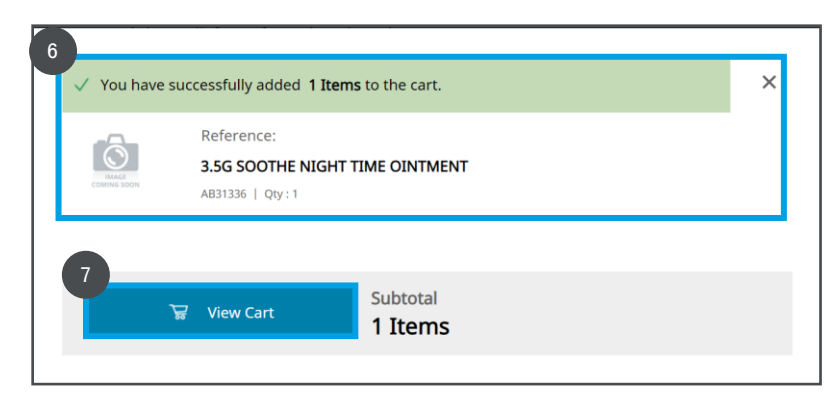

- 8. The **Cart** page will be displayed. You can view the following details on the Cart page.
  - i. Cart Number
  - ii. Number of items in the cart
  - iii. Save Cart, Delete Cart, and Check-out buttons

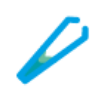

| Shopping                 | Cart   00050800                             |                 |                     |             |          |   |
|--------------------------|---------------------------------------------|-----------------|---------------------|-------------|----------|---|
| Products<br>NOTE : Pleas | e Order Before <b>6 pm</b> for NEXT D.      | AY DELIVERY.    |                     |             |          |   |
|                          | Cart                                        | Saved Carts (0) |                     |             |          |   |
| 1 Item in y              | our cart                                    |                 | Save Cart           | Delete Cart | Checkout |   |
| SHIP TO OFFIC            | E                                           |                 | REFERENCE(Optional) |             | QTY      |   |
| IMALE<br>COMING SOOF 7   | 3.5G SOOTHE NIGHT TIN<br>Billable   AB31336 | IE OINTMENT     |                     |             | 1 🗸      | Û |

**Note:** Quantity is displayed as a drop-down if the product has pre-defined quantity values. Otherwise, it is displayed with +/- functions. The price is displayed only for surgical products. For consignment products, the price is displayed as zero.

## Viewing Consignment Inventory (Surgical Customers Only)

**Perform the following steps to view your Consignment Inventory:** 

1. Click Consignment located in the top right of the screen

| BAUSCH + LOMB<br>See better. Live better. | P 10003458 V                |
|-------------------------------------------|-----------------------------|
| Search for products and categories        | Quick Order Consignment 🕺 🕌 |
| Home   Consignment                        |                             |
| Consignment                               |                             |
| -                                         |                             |

2. Click the **Consignment Inventory** tab (The tab with a white background denotes the current selection)

|                                      | 2                                                     |                      |     |
|--------------------------------------|-------------------------------------------------------|----------------------|-----|
| Consignment Billing                  | Consignment Inventory                                 |                      |     |
| Select Order Type, Enter Serial Numl | ber and Reference (Optional) for Consignment Billing. |                      |     |
| ORDER TYPE                           |                                                       |                      |     |
| • Bill & Replace O Bill On           | ý                                                     |                      |     |
| SERIAL NO.                           | PRODUCT                                               | REFERENCE (Optional) | QTY |
| Enter Serial No.                     |                                                       |                      |     |

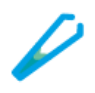

- 3. Search for desired item(s) by one of the following methods:
  - i. Utilizing the search fields
  - ii. Exporting all consignment inventory to a CSV File by clicking **Export CSV**. Please note, if filtering utilizing the search fields only the search results will be exported to the CSV.
  - iii. Navigating through the sortable table below containing all consignment inventory

| SERIAL NO.                                                              |                                  | SHIP TO LOCATION  |                 | × Reset           |                  |
|-------------------------------------------------------------------------|----------------------------------|-------------------|-----------------|-------------------|------------------|
| Search for Serial No                                                    | Q                                |                   |                 |                   |                  |
| PRODUCT                                                                 |                                  | EXPIRY START DATE | EXPIRY END DATE |                   |                  |
|                                                                         |                                  |                   |                 |                   |                  |
| Al                                                                      | ~                                | yyyy-mm-dd        | 300Aumog        |                   |                  |
| AI<br>FAL PRODUCT : 775<br>PRODUCT ~                                    | V<br>DESCRIPTION ~               | PRODUCT CODE ~    | SERIAL NO. V    | QTY ~ EX          | C Exp            |
| AI<br>TAL PRODUCT: 775<br>PRODUCT ~<br>Silicore 10L-B&L Model<br>L1615E | DESCRIPTION ~<br>SOFLIX:SELENSES | PRODUCT CODE ~    | SERIAL NO. ~    | QTY ~ EX<br>1 202 | C Exp<br>XP1RY ~ |

## **Consignment Bundles (U.S. Surgical Customers Only)**

Perform the following steps to add items under a consignment bundle to the cart and replace consignment inventory:

1. Click **Consignment** located in the top right of the screen

| BAUSCH+LOMB<br>See better, Live better, | 10003458 V                      |
|-----------------------------------------|---------------------------------|
| Search for products and categories      | Quick Order Consignment 🛛 🎗 📋 🛫 |
| Home   Consignment                      |                                 |
| Consignment                             |                                 |
|                                         |                                 |

2. Click the **Bundle Packs** tab if not auto selected (The tab with a white background denotes the current selection)

# **B+L eCommerce – Detailed Reference Guide**

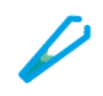

| Consignment Billing                   | 2<br>Bundle Packs            | Consignment Inventory              |                      |     |
|---------------------------------------|------------------------------|------------------------------------|----------------------|-----|
| Enter Bundle Pack, Select Order Type, | , Enter Serial Number and Re | eference (Optional) for each Lens. |                      |     |
| BUNDLE PACK                           |                              |                                    |                      |     |
| Enter Bundle Pack                     |                              |                                    |                      |     |
| ORDER TYPE                            | SERIAL NO.                   | PRODUCT                            | REFERENCE (Optional) | QTY |
| • Bill & Replace O Bill Only          | Enter Serial No.             |                                    |                      |     |
| 👽 Add To Cart                         | Subtotal                     |                                    |                      |     |
|                                       | 0 Items                      |                                    |                      |     |

3. Enter your **Bundle Pack** number in field provided

|   | Consignment Billing                   | Bundle Packs                    | Consignment Inventory         |                      |     |
|---|---------------------------------------|---------------------------------|-------------------------------|----------------------|-----|
|   | Enter Bundle Pack, Select Order Type, | Enter Serial Number and Referen | nce (Optional) for each Lens. |                      |     |
| 3 | BUNDLE PACK                           |                                 |                               |                      |     |
|   | ORDER TYPE                            | SERIAL NO. P                    | RODUCT                        | REFERENCE (Optional) | QTY |
|   | • Bill & Replace O Bill Only          | Enter Serial No.                |                               |                      |     |
|   | 🙀 Add To Cart                         | Subtotal<br><b>0 Items</b>      |                               |                      |     |

4. Choose Order Type by clicking either the **Bill & Replace** to pay for used products and order a replacement or **Bill Only** to pay for used products.

|   | Consignment Billing                                                                               | Bundle Packs        | Consignment Inventory |                      |     |  |  |  |
|---|---------------------------------------------------------------------------------------------------|---------------------|-----------------------|----------------------|-----|--|--|--|
| E | Enter Bundle Pack, Select Order Type, Enter Serial Number and Reference (Optional) for each Lens. |                     |                       |                      |     |  |  |  |
| E | BUNDLE PACK                                                                                       |                     |                       |                      |     |  |  |  |
|   | Enter Bundle Pack                                                                                 |                     |                       |                      |     |  |  |  |
| 4 | ORDER TYPE                                                                                        | SERIAL NO. P        | RODUCT                | REFERENCE (Optional) | QTY |  |  |  |
|   | ● Bill & Replace   ○ Bill Only                                                                    | Enter Serial No.    | -                     |                      |     |  |  |  |
|   | 🕁 Add To Cart                                                                                     | Subtotal<br>O Items |                       |                      |     |  |  |  |

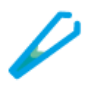

- Enter the serial number(s) for the product(s) used under the bundle code and press Enter on your keyboard. Reminder, serial numbers can be located using the Consignment Inventory tab. (See <u>Viewing Consignment Inventory</u> steps for more details)
  - a. Users may also enter the serial number by scanning the item's barcode via a Bausch + Lomb provided scanner.

| Consignment Billing                                | Bundle Packs               | Consignment Inventory              |                      |     |   |  |
|----------------------------------------------------|----------------------------|------------------------------------|----------------------|-----|---|--|
| Enter Bundle Pack, Select Order Type, I            | Enter Serial Number and Re | eference (Optional) for each Lens. |                      |     |   |  |
| UNDLE PACK                                         |                            |                                    |                      |     |   |  |
| USSVSMXEP8                                         | enVista E Lens             | & 60081L × <u>Reset</u>            |                      |     |   |  |
| ORDER TYPE                                         | SERIAL NO.                 | PRODUCT                            | REFERENCE (Optional) | QTY |   |  |
| • Bill & Replace O Bill Only                       | 3943506066                 | MX60EUS 12.5MM +28.50<br>MXUE2850  | Enter Reference      | 1   | Ŵ |  |
| <ul> <li>Bill &amp; Replace • Bill Only</li> </ul> | 3876101043                 | MX60EUS 12.5MM +27.50<br>MXUE2750  | Enter Reference      | 1   | Ŵ |  |
| ● Bill & Replace   ○ Bill Only                     | Enter Serial No.           |                                    |                      |     |   |  |
| 😴 Add To Cart                                      | Subtotal 2 Items           |                                    |                      |     |   |  |

6. Click **Add to Cart.** Your cart will be automatically split between direct purchases and consignments.

| USSVSMXEP8                     | enVista f        | E Lens & 60081L × <u>Reset</u>    |                      |     |  |
|--------------------------------|------------------|-----------------------------------|----------------------|-----|--|
| ORDER TYPE                     | SERIAL NO.       | PRODUCT                           | REFERENCE (Optional) | QTY |  |
| • Bill & Replace O Bill Only   | 3943506066       | MX60EUS 12.5MM +28.50<br>MXUE2850 | Enter Reference      | 1   |  |
| Bill & Replace O Bill Only     | 3876101043       | MX60EUS 12.5MM +27.50<br>MXUE2750 | Enter Reference      | 1   |  |
| ● Bill & Replace   ○ Bill Only | Enter Serial No. |                                   |                      |     |  |

**BAUSCH + LOMB** See better. Live better.

Table of Contents

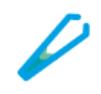

|            | Cart                                                                              | Saved Carts (1)     |           |               |                |      |
|------------|-----------------------------------------------------------------------------------|---------------------|-----------|---------------|----------------|------|
| 5 Items in | n your Cart.                                                                      |                     | Save Cart | Delete Cart   | Check          | kout |
| PRODUCT    | HASE                                                                              | REFERENCE(Optional) | QTY       | UNIT<br>PRICE | TOTAL<br>PRICE |      |
|            | 0000PUT125 12:5MM +09:0<br>0000PT125-090<br>CYLINDER POWER<br>1.25 9:00           |                     | - 2 +     |               |                | Û    |
| CONSIGNME  | NT                                                                                |                     |           |               |                |      |
| PRODUCT    |                                                                                   | REFERENCE(Optional) | QTY       | UNIT<br>PRICE | TOTAL<br>PRICE |      |
| Ŷ          | Bundle Pack: USSVSMXEP8<br>EnVista E Lens & 60081L                                |                     | 3         |               |                | Û    |
|            | MX60EUS 12.5MM +28.50<br>Bill & Replace   MX042850   3943506066<br>POWER<br>28.50 |                     | 1         |               |                | ŧ    |

## **Consignment Billing/Reordering (Surgical Customers Only)**

Perform the following steps to add consignment inventory to the cart and replace consignment inventory:

1. Click **Consignment** located in the top right of the screen

| BAUSCH+LOMB<br>See better, Live better, | 10003458 🗸                    |
|-----------------------------------------|-------------------------------|
| E Search for products and categories    | Quick Order Consignment 🗙   😴 |
| Home   Consignment                      |                               |
| Consignment                             |                               |
|                                         |                               |

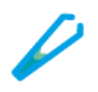

2. Click the **Consignment Billing** tab if not auto selected (The tab with a white background denotes the current selection)

| 2<br>Consignment Billing        | Consignment Inventory                    |                      |     |
|---------------------------------|------------------------------------------|----------------------|-----|
| Select Order Type, Enter Serial | Number and Reference (Optional) for Cons | ignment Billing.     |     |
| ORDER TYPE                      |                                          |                      |     |
| ● Bill & Replace                | ill Only                                 |                      |     |
| SERIAL NO.                      | PRODUCT                                  | REFERENCE (Optional) | QTY |
| Enter Serial No.                |                                          |                      |     |

3. Choose Order Type by clicking either the **Bill & Replace** to pay for used products and order a replacement or **Bill Only** to pay for used products.

|   | Consignment Billing                     | Consignment Inventory                                    |                      |     |
|---|-----------------------------------------|----------------------------------------------------------|----------------------|-----|
| 9 | elect Order Type, Enter Serial Number a | and <b>Reference (Optional)</b> for Consignment Billing. |                      |     |
|   | ORDER TYPE                              |                                                          |                      |     |
| 3 | • Bill & Replace O Bill Only            |                                                          |                      |     |
|   | SERIAL NO.                              | PRODUCT                                                  | REFERENCE (Optional) | QTY |
|   | Enter Serial No.                        |                                                          |                      |     |

- Enter the serial number for the product used and press Enter on your keyboard. Reminder, serial numbers can be located using the Consignment Inventory tab. (See <u>Viewing</u> <u>Consignment Inventory</u> steps for more details)
  - Users may also enter the serial number by scanning the item's barcode via a Bausch + Lomb provided scanner.

| Select Order Type, Enter Serial N<br>ORDER TYPE | umber and Reference (Opt | t <b>ional)</b> for Consignment Billing. |                      |     |
|-------------------------------------------------|--------------------------|------------------------------------------|----------------------|-----|
| • Bill & Replace O Bill                         | Only                     |                                          |                      |     |
| SERIAL NO.                                      | PRODUCT                  |                                          | REFERENCE (Optional) | QTY |
| 3963017020                                      | ×Ò                       | MX60TP200 12.5MM +20.0<br>MX60TP200+200  | Enter Reference      | 1   |
| `⊊ Add To Cart                                  | Subtotal                 |                                          |                      |     |

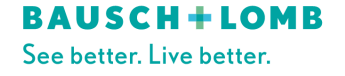

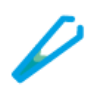

5. [US Customers Only] Add Insertion device by utilizing the **INSERTION DEVICES** drop down if desired.

| Consignment Billing                | Bundle Packs                                        | Consignment Inventory      |     |
|------------------------------------|-----------------------------------------------------|----------------------------|-----|
| Select Order Type, Enter Serial Nu | <b>mber</b> and <b>Reference (Optional)</b> for Con | nsignment Billing.         |     |
| ORDER TYPE                         |                                                     |                            |     |
| ● Bill & Replace                   | nly                                                 |                            |     |
| SERIAL NO.                         | PRODUCT                                             | REFERENCE (Optional)       | QTY |
|                                    | BLIS-X1 en                                          | Vista IOL Cartridge 10/box |     |
| 18155D3                            | × BLIS-X1                                           | Enter Reference            | 6   |
|                                    |                                                     |                            |     |
|                                    |                                                     |                            |     |
| INSERTION DEVICES (i)              |                                                     |                            |     |
| Select an Insertion Device         | $\sim$                                              |                            |     |
|                                    | Subtotal                                            |                            |     |
| 🙀 Add To Cart                      | 6 Items                                             |                            |     |

6. Click **Add to Cart.** Your cart will be automatically split between direct purchases and consignments.

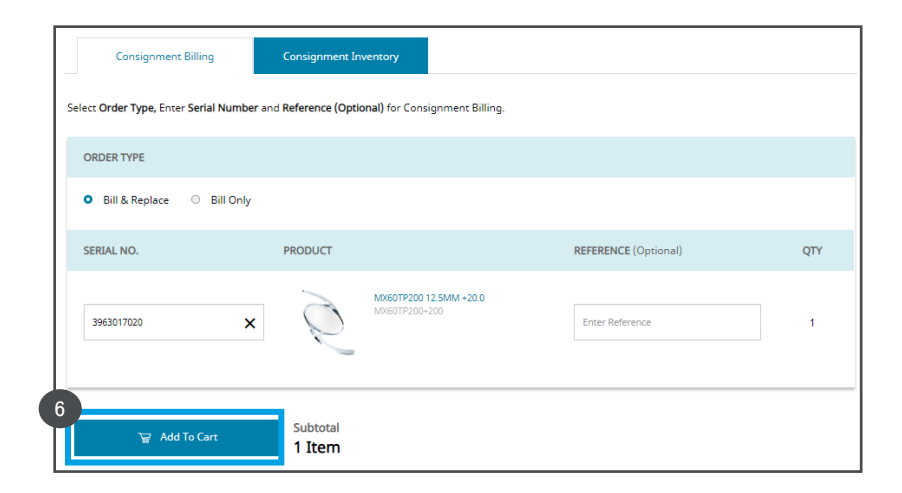

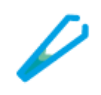

|             | Cart Seven                                                                                        | Carts (3)           |             |               |                |   |
|-------------|---------------------------------------------------------------------------------------------------|---------------------|-------------|---------------|----------------|---|
| 18 Items ir | n your Cart.                                                                                      |                     | Save Cart D | elete Cart    | Checkes        | z |
| IRECT PURCH | ASE                                                                                               |                     |             |               |                |   |
| PRODUCT     |                                                                                                   | REFERENCE(Optional) | QTY         | UNET<br>PRICE | TOTAL<br>PRICE |   |
| -           | Bipolar Cord Adaptor<br>Otkisk                                                                    |                     | - 15 +      |               | -              | Û |
| 1           | AMISC 0.8HL<br>SHOPL                                                                              |                     | - 1 +       |               |                | Û |
| NSIGNMENT   | т                                                                                                 |                     |             |               |                |   |
| PRODUCT     |                                                                                                   | REFERENCE(Optional) | QTY         | UNET<br>PRICE | TOTAL<br>PRICE |   |
| Q           | MONEOTIODO 12.5MM +20.5<br>BI & Regime 1.4096/19201-201.1304011020<br>CRUNDER POWER<br>2.50 25:00 |                     | ,           |               |                | ŧ |
| 9           | SQUARE EDGE SBJCOME LENGE3.6D<br>EIT & Reytwor I (DITSE1300 ) 464608019<br>POWER                  |                     | 1           |               |                | 8 |

## Save or Cancel a Cart

Perform the following steps to save or cancel a cart:

1. Click the **Mini Cart** icon on the top-right corner to access the Cart page.

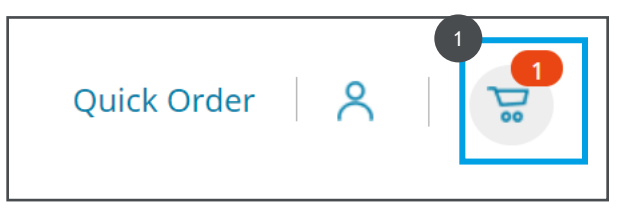

2. Click the **Save Cart** link to save the cart.

| Home   Shopping Cart<br>Shopping Cart   00050799       |                                  |
|--------------------------------------------------------|----------------------------------|
| NOTE : Please Order Before 6 pm for NEXT DAY DELIVERY. |                                  |
| Cart Saved Carts (0)                                   |                                  |
| <b>24 Items</b> in your Cart.<br>SHIP TO OFFICE        | 2 Save Cart Delete Cart Checkout |
| PRODUCT                                                | REFERENCE(Optional) QTY          |
| Boston Simplus-sup>®<br>Billable   625618C             | 24 V                             |

#### **BAUSCH+LOMB** See better. Live better.

## **B+L eCommerce – Detailed Reference Guide**

- 3. The **Save Cart** page is displayed. Enter the name of the cart in the **CART NAME** text field. *This is a mandatory step.*
- 4. Enter the description for the cart in the **DESCRIPTION** text field. *This is an optional step.*
- 5. Click the **Save** button to save the cart.
- 6. Click the **Cancel** button to cancel the cart.

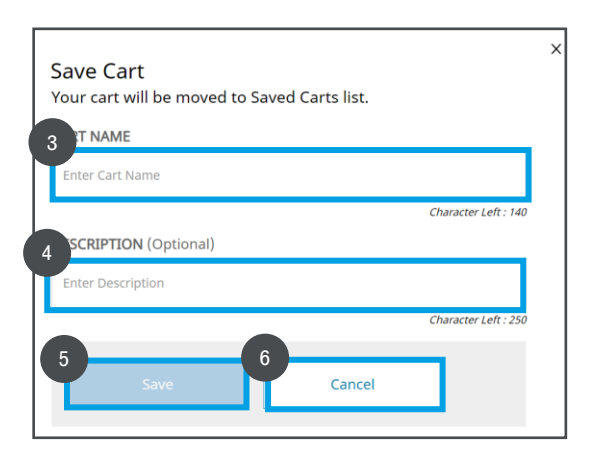

#### **Restore or Merge Carts**

Perform the following steps to restore/merge carts:

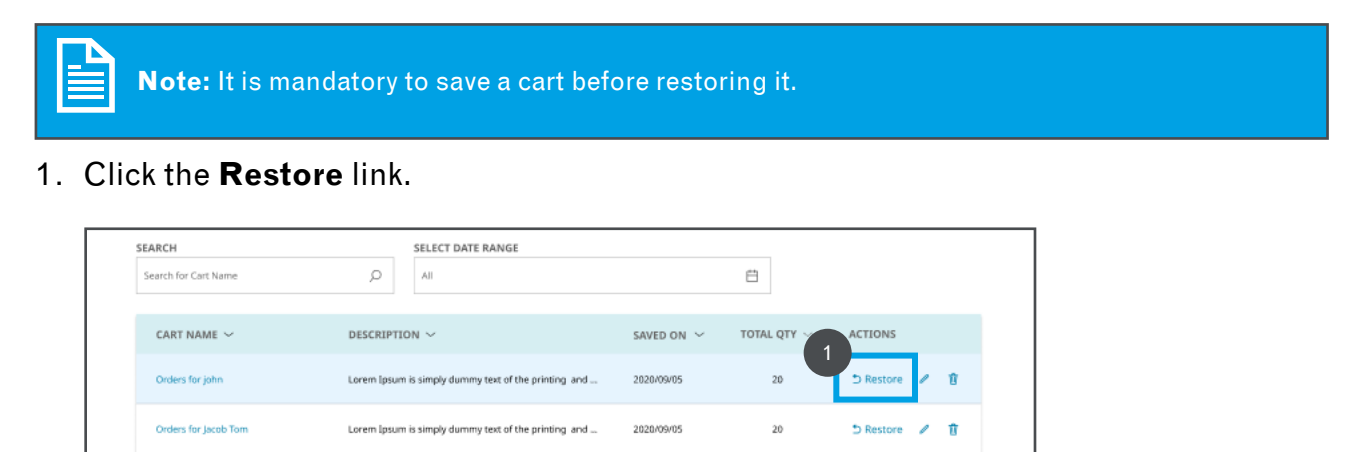

2. The View Cart Details page is displayed. View the cart details and click the Restore button.

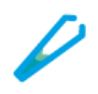

| View Cart D                      | etails                                                            |                                               |                      |             |                     |
|----------------------------------|-------------------------------------------------------------------|-----------------------------------------------|----------------------|-------------|---------------------|
| Cart Id : 123                    | 34567890 (Total Qty : 2                                           | 20)                                           |                      | Delete Cart | ➔ Restore           |
| CART NAME<br>Orders for Ana Will | liams 🥒                                                           | DESCRIPTION (Optional)<br>Order for next week |                      |             | ,                   |
|                                  | Character Left: 340                                               |                                               |                      |             | Character Left: 255 |
| PRODUCT                          | ASE                                                               |                                               | REFERENCE (Optional) | QTY         |                     |
| Q <sub>ii</sub>                  | erVista Toric<br>B90-0900175029N<br>POWER CYLINDER<br>-1.35 +1.75 |                                               | Personal             | 7           | Û                   |

3. A confirmation message is displayed on the screen. Click the **Restore** button to restore the cart.

| Your<br>Are y<br>for | Shopping Cart will<br>you sure you want i<br>? | be replaced and s<br>o restore the cart | X<br>aved.<br>" Order |
|----------------------|------------------------------------------------|-----------------------------------------|-----------------------|
|                      | Restore                                        | Cance                                   | I                     |

## Cart Checkout

Perform the following steps to confirm payment type, shipping address, and shipping method:

1. Click the **Mini Cart** icon on the top-right corner to access the Cart page.

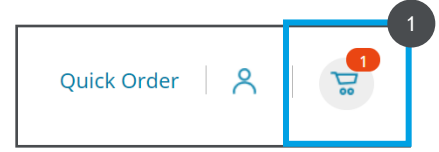

2. After confirming the item(s) and quantity in your cart are correct, you can click the **Checkout** button.

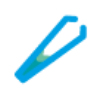

| Home   Shopping C<br>Shopping Ca | art<br>I <b>rt   00054(</b>    | )70         |                    |                   |                  |                |                  |      |             |     |    |         |   |
|----------------------------------|--------------------------------|-------------|--------------------|-------------------|------------------|----------------|------------------|------|-------------|-----|----|---------|---|
| (                                | lart                           |             | Saved C            | arts (0)          |                  |                |                  |      |             |     |    |         | _ |
| 20 Items in y                    | our Cart.                      |             |                    |                   |                  |                | Save Ca          | art  | Delete Cart |     | C  | heckout |   |
| PRODUCT                          |                                |             |                    |                   |                  |                | REFERENCE(Option | nal) |             | QTY |    |         |   |
|                                  | B30 Toric -0<br>Billable   B30 | 400 C275 A0 | 090<br>4           |                   |                  |                |                  |      |             | -   | 20 | +       | Û |
|                                  | L R                            | -2.75       | BASE CURVE<br>8.40 | <b>AXIS</b><br>90 | DIAMETER<br>14.5 | POWER<br>-4.00 |                  |      |             |     |    |         |   |

3. Enter the Purchase Order number under payment type in the **P.O. NO.** field and click **Next Step**.

| PAYMENT TYPE                                  | ORDER SUMMARY (20 ITEMS) TO                             | AL ITEMS: 20   |
|-----------------------------------------------|---------------------------------------------------------|----------------|
| Select Payment Type Bill via Invoice P.O. NO. | Shipment 1 - Ship to Office (20 Items)                  | -              |
| 123456                                        | PRODUCT                                                 | QTY            |
| Next Step                                     | 600 Torix -0400 C275 A090<br>Billable   830-0400275090N | when available |
|                                               | CYLINDER BASE AUS DAMETER POWER                         |                |
| 2 SHIPPING ADDRESS                            | 4.75 8.40 90 14.3 4.00                                  |                |
| 3 SHIPPING METHOD                             | TOTAL ITEMS                                             | 20             |
| IINAL REVIEW                                  | TOTAL ITEMS                                             | 20             |

4. Confirm the Shipping Address(es) are correct and click **Next Step**. If sending to multiple addresses your cart will automatically split into multiple shipments for you based on selections that were made when adding items to your cart.

|                                                                                                    | ORDER SUMMARY (20 ITEMS) TOTAL                          | TTEMS: 20    |
|----------------------------------------------------------------------------------------------------|---------------------------------------------------------|--------------|
| SHEPPING ADDRESS                                                                                                    | Shipment 1 - Ship to Office (20 Items)                  |              |
| Shipment 1 - Ship to Office (20 Items)                                                                                                    | •                                                       |              |
| and the second second se | PRODUCT                                                 | QTY          |
| CONCEPTION                                                                                                    | 800 Toric -0400 (275 A080<br>Billacke   830-0400275000N | et available |
| Next Step                                                                                                    | CLINDER BASE ANS DIAMETER POWER<br>CURVE                |              |
| SHIPPING METHOD                                                                                                    | 2.75 E.40 70 14.5 4.00                                  | 20           |
| I FINAL REVIEW                                                                                                    |                                                         |              |
|                                                                                                    | TOTAL ITEMS                                             | 20           |

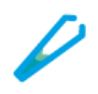

5. Choose shipping method (if applicable) and click **Next Step**.

| 🕑 PAYMENT TYPE 🗸 🗸                                               | ORDER SUMMARY (20 ITEMS) TOTAL I                                | TEMS: 2       |
|------------------------------------------------------------------|-----------------------------------------------------------------|---------------|
| SHIPPING ADDRESS                                                 | Shipment 1 - Ship to Office (20 Items)                          |               |
| SHEPPENG METHOD                                                  |                                                                 |               |
| Shipment 1 - Ship to Office (20 Items)                           | PRODUCT                                                         | QTY           |
| Sector and the sector                                            | Bit Toric - Mol C275 A010           Bit Lober   800-0400275000N | nalidia<br>20 |
| SHOPPING METHOD<br>Standard                                      | (C) (C) (C) (C) (C) (C) (C) (C) (C) (C)                         |               |
| Delivery charges will be updated based on the Dispoing Method.   | TOTAL ITEMS                                                     | 20            |
| Next Step                                                        | TOTAL ITEMS                                                     | 20            |
| S FINAL REVIEW                                                   |                                                                 |               |
| Annel Help with your checked process? Contact on at 1400-006-708 |                                                                 |               |

6. Confirm the final review aligns with the items you are intending to place, the shipment address(es) and method. Check the box after reviewing the terms and conditions. Then, click **Submit Order** to finalize placing your order.

| PAYMENT TYPE                                                                                                    | × .                                  | ORDER SUMMARY (20 ITEMS)               | TOTAL ITEMS: 20      |
|----------------------------------------------------------------------------------------------------|--------------------------------------|----------------------------------------|----------------------|
| SHEPPENG ADDRESS                                                                                                  | ~                                    | Shipment 1 - Ship to Office (20 Items) |                      |
| SHEPPENG METHOD                                                                                                   | ~                                    |                                        |                      |
| FINAL REVIEW                                                                                                    |                                      | PRODUCT 800 Toric -0400 C275 A090      | QTY                  |
| Shipment 1 - Ship to Office (20 Items)                                                                            |                                      | Bituele   830-0405275090N              | Digo alter available |
| Shipping Address                                                                                                  | Shipping Method<br>Standard          | C (CANDER MAE ARE DOWNTER<br>COMPA     | 4.00                 |
| Total Items                                                                                                    | 20                                   | TOTAL ITEMS<br>SHEPPING METHOD         | 20<br>STANDARD       |
| TOTAL ITEMS                                                                                                    | 20                                   | TOTAL ITEMS                            | 20                   |
| Inset replacing the order, Lam confirming that I is<br>with the <u>Berns &amp; Conditions</u> .      Submit Order | st-see-738. 6<br>Nave read and agree |                                        | -                    |

7. Once the order has been processed you will be redirected to a new page where you will see a confirmation message with a summary of your order. You will shortly receive a confirmation email sent to your registered email address. From here, you can Continue Shopping, Print Order Details, or close your web browser.

| $\bigcirc$                                                                                                    |
|----------------------------------------------------------------------------------------------------|
| Thanks, John! Your order has been submitted successfully.                                                                                                    |
| A confirmation email has been sent to your registered email address. Your online reference<br>number is <b>0370005904.</b> Please contact a customer service rep to modify or cancel this<br>order. |
| Continue Shopping Print Order Details                                                                                                    |

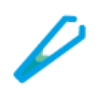

## **Create Scheduled Orders**

**Perform the following steps to create scheduled orders:** 

1. Click the **Mini Cart** icon on the top-right corner to access the Cart page.

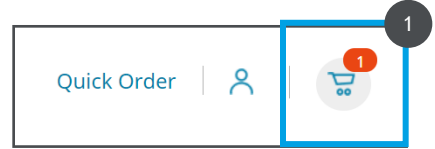

2. After confirming the item(s) and quantity in your cart are correct, you can click **Checkout**.

| Home   Shopping Ca<br>Shopping Car | rt   00054                   | 070                         |                    |            |                  |       |                     |             |     |          |   |
|------------------------------------|------------------------------|-----------------------------|--------------------|------------|------------------|-------|---------------------|-------------|-----|----------|---|
| G                                  | art                          |                             | Saved C            | arts (0)   | )                |       |                     |             |     |          | _ |
| 20 Items in yo                     | our Cart.                    |                             |                    |            |                  |       | Save Cart           | Delete Cart |     | Checkout |   |
| PRODUCT                            |                              |                             |                    |            |                  |       | REFERENCE(Optional) |             | QTY |          |   |
| BIO main                           | B30 Toric -<br>Billable   B3 | 0400 C275 A<br>0-0400275090 | 090<br>N           |            |                  |       |                     |             | -   | 20 +     | Û |
|                                    | L R                          | CYLINDER<br>-2.75           | BASE CURVE<br>8.40 | AXIS<br>90 | DIAMETER<br>14.5 | POWER |                     |             |     |          |   |

3. Enter the Purchase Order number under payment type in the **P.O. NO.** field and click **Next Step.** 

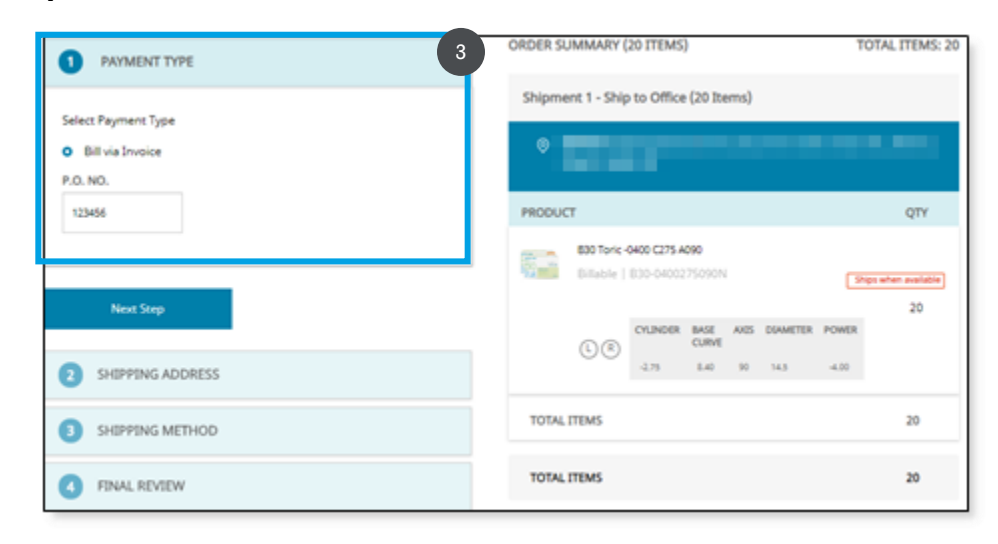

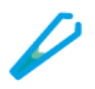

4. Confirm the Shipping Address(es) are correct and click **Next Step** button. If sending to multiple addresses your cart will automatically split into multiple shipments for you based on selections that were made when adding items to your cart.

| PAYMENT TYPE                           | ORDER SUMMARY (20 ITEMS) TOTA              | L ITEMS: 2 |
|----------------------------------------|--------------------------------------------|------------|
| 2 SHIPPING ADDRESS                     | 4 Shipment 1 - Ship to Office (20 Items)   |            |
| Shipment 1 - Ship to Office (20 Items) |                                            |            |
|                                        | PRODUCT                                    | QTY        |
| 101000                                 | Billable   830-0400275010N                 | 20         |
| Next Step                              | CRUMMER BACE ANS DEAMETER FORMER<br>CORNEL |            |
| SHEPPING METHOD                        | TOTAL ITEMS                                | 20         |
| INAL REVIEW                            |                                            |            |
|                                        | TOTAL LIENS                                | 20         |

5. Choose shipping method (if applicable) and click **Next Step**.

| PAYMENT TYPE                                                         | ORDER SUMMARY (20 ITEMS)     TOTAL                                | ITEMS: 20    |
|----------------------------------------------------------------------|-------------------------------------------------------------------|--------------|
| SHIPPING ADDRESS                                                     | Shipment 1 - Ship to Office (20 Items)                            |              |
| SHEPPENG METHOD                                                      |                                                                   |              |
| Shipment 1 - Ship to Office (20 Items)                               | PRODUCT                                                           | QTY          |
|                                                                      | 800 Tone -0400 (275 A010<br>Bitlable   830-04002/750101           | n available) |
| SHEPPING METHOD<br>Standard                                          | CLANDER BASE AND DOWNETER POWER<br>CURRE<br>2/71 E40 10 14.3 4.00 | 20           |
| Delivery: charges will be updated based on the Dripping Method.      | TOTAL ITEMS                                                       | 20           |
| Next Step                                                            | TOTAL ITEMS                                                       | 20           |
| Inal Review                                                          |                                                                   |              |
| Annel Help with your checknest process? Centerit at at 1-800-606-708 |                                                                   |              |

6. Confirm the final review aligns with the items you are intending to place, the shipment address(es) and method. Check the box after reviewing the terms and conditions. Then, click **Scheduled Order** to schedule the order(s).

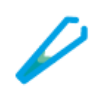

| Shipment 1 - Ship to Office (20 Items)                          |                                                                                                    |
|-----------------------------------------------------------------|----------------------------------------------------------------------------------------------------|
|                                                                 |                                                                                                    |
| * <b>11</b>                                                     |                                                                                                    |
| PRODUCT                                                         | QTY                                                                                                    |
| 800 Toric -0400 C275 A040<br>Bittable   800-0400275010N         | her available                                                                                                    |
| C (8) (CARDER BASE AND DUMETER POMER<br>CARDE BASE 10 44.5 4-00 | 20                                                                                                    |
| TOTAL ITEMS<br>SHIPPING METHOD STAN                             | 20<br>IDARD                                                                                                    |
| TOTAL ITEMS                                                     | 20                                                                                                    |
| TOTAL ITEMS                                                     | 20                                                                                                    |
|                                                                 | B         FRECOULT           EXESTING         EXESTING           EXESTING         EXESTING           CONCER         EXESTING           CONCER         EXESTING           CONCER         EXESTING           CONCER         EXESTING           CONCER         EXESTING           CONCER         EXESTING           CONCER         EXESTING           CONCER         EXESTING           CONCER         EXESTING           CONCER         EXESTING           CONCER         EXESTING           CONCER         EXESTING           CONCER         EXESTING |

- 7. In the pop up, you can schedule the order, set the frequency, and duration of your scheduled orders. Once complete, click **Schedule Order** to place the scheduled order(s).
  - i. Start Date The date you would like to receive your first occurrence of order(s).
  - ii. End Date (Optional) The date you would like reoccurring orders to stop.
  - iii. Daily Set the interval of each reorder frequency in days.
  - iv. Weekly Set the interval of weekly reorders by day(s) of the week.
  - v. Monthly Set the interval of monthly reorders based on a specific day of the month.

| START DATE           2021/05/14 | ii END DATE (Optional) | REPEAT iii iv o Mo             | onthly |
|---------------------------------|------------------------|--------------------------------|--------|
|                                 |                        | ON THIS DAY OF MONTH<br>- 14 + |        |
|                                 |                        |                                |        |
| Schedu                          | le Order               | Cancel                         |        |

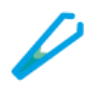

8. Once the order has been processed you will be redirected to a new page where you will see a confirmation message with a summary of your order. You will shortly receive a confirmation email sent to your registered email address. From here, you can Continue Shopping, Print Order Details, or close your web browser.

|                                                                                                    | $\supset$                                                                                               |
|----------------------------------------------------------------------------------------------------|----------------------------------------------------------------------------------------------------|
| Thanks, John! Your order has                                                                           | s been submitted successfully.                                                                          |
| A confirmation email has been sent to your r<br>number is <b>0370005904</b> . Please contact a c<br>or | egistered email address. Your online reference<br>ustomer service rep to modify or cancel this<br>rder. |
| Continue Shopping                                                                                      | Print Order Details                                                                                     |

# My Orders

My orders is an omnichannel view of the orders that have been placed on the web, Electronic Data Interchange (EDI), or telephone. The customers can check their order status, track deliveries by providing shipping information tracking number, reorder, and can also see their order details.

## View Order History

Perform the following steps to go to the order page and view order history and scheduled order tabs:

- 1. On the homepage, click the **My Account** icon in the top-right corner. A dropdown list will appear.
- 2. Select the **My Orders** option from the **My Account** dropdown. The **My Orders** page will be displayed.

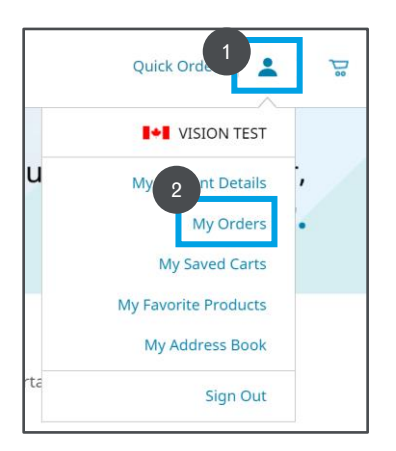

- 3. Click the **Order History** tab to view the order history.
- 4. Click the **Calendar** icon to select the date range.

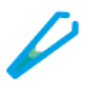

5. Enter the order number and the purchase order number in the **ORDER NO. & P.O. NO.** text field.

| <b>Note:</b> You can enter the keywords in the <b>ORDER NO. &amp; P.O. NO.</b> text field to search for the desired order number and purchase order number |
|----------------------------------------------------------------------------------------------------|
|                                                                                                    |

| Order History               | Scheduled Orders |                    |                |
|-----------------------------|------------------|--------------------|----------------|
|                             |                  |                    |                |
|                             |                  |                    | × <u>Reset</u> |
| SELECT PLACED ON DATE RANGE | 4                | 5 ER NO. & P.O NO. | × <u>Reset</u> |

6. Press the **Enter** button on the keyboard to view the order placed details.

| iome   Orders    |                  |                 |                      |               |          |                  |
|------------------|------------------|-----------------|----------------------|---------------|----------|------------------|
| Orders           |                  |                 |                      |               |          |                  |
|                  |                  |                 |                      |               |          |                  |
| Order Hist       | tory S           | cheduled Orders |                      |               |          |                  |
|                  |                  |                 |                      |               |          |                  |
|                  |                  |                 |                      |               | XR       | eset             |
| SELECT PLACED ON | DATE RANGE       |                 | ORDER NO. & P.O. N   | 0.            |          |                  |
| Past 03 Months   |                  | Ē               | Search for Order NO. | and P.O. NO.  | Q        |                  |
|                  |                  |                 |                      |               |          |                  |
|                  |                  |                 |                      |               |          |                  |
| OTAL ORDERS : 70 |                  |                 |                      |               |          | La Export CSV    |
| placed on $\sim$ | order NO. $\sim$ | p.o. no. $\sim$ | ordered by $\sim$    | source $\sim$ | PRICE    | status $\sim$    |
|                  |                  |                 |                      |               |          |                  |
| 2020/09/19       | 9328439          | 2392348298      | Ann Williams         | Online Order  | \$20.00  | OPEN             |
|                  |                  |                 |                      |               |          |                  |
| 2020/09/23       | 9328438          | 2392348288      | Ann Williams         | Online Order  | \$56.00  | CONFIRMED        |
|                  |                  |                 |                      |               |          |                  |
| 2020/09/11       | 9328437          | 3392348298      | Ann Williams         | Online Order  | \$78.00  | COMPLETED        |
|                  |                  |                 |                      |               |          |                  |
| 2020/08/19       | 9328436          | 2492348298      | Ann Williams         | Online Order  | \$120.00 | CONFIRMED        |
|                  |                  |                 |                      |               |          |                  |
| 2020/07/11       | 9328435          | 7392348298      | DOE JOHN             | Online Order  | \$30.00  | CONFIRMED        |
|                  |                  |                 |                      |               |          |                  |
| 2020/07/12       | 9328434          | 2392348258      | DOEJOHN              | Online Order  | \$40.00  | SHIPPED          |
|                  |                  |                 |                      |               |          | Track your Order |
| 2020/07/11       | 9328433          | 2392348228      | DOEJOHN              | EDI           | \$90.00  | COMPLETED        |
|                  |                  |                 |                      |               |          |                  |
| 2020/07/09       | 9328432          | 3392348298      | DOE JOHN             | Online Order  | \$50.00  | CONFIRMED        |
|                  |                  |                 |                      |               |          |                  |
| 2020/07/09       | 9328431          | 5462348298      | JOHN WICK            | Online Order  | \$20.00  | SHIPPED          |
|                  |                  |                 |                      |               |          | Track your Order |
| 2020/07/09       | 8728430          | 1961248908      | IOUN WITH            | 101           | 170.00   | 001101 575       |
| auduro (109      | 3328430          | 2302348998      | Phile Mark           | 101           | \$70.00  | COMPLETED        |
|                  |                  |                 |                      |               |          |                  |

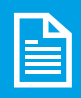

**Note:** The details will include order placed, order number, PO number, ordered by details, source, total price and the status (Open, Confirmed, Completed, Shipped).

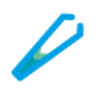

7. Click the **Reset** button to reset the details entered in the fields.

| ders                        |                  |                             |                |
|-----------------------------|------------------|-----------------------------|----------------|
|                             |                  |                             |                |
| Order History               | Scheduled Orders |                             | 7              |
|                             |                  |                             |                |
|                             |                  |                             | × <u>Reset</u> |
| SELECT PLACED ON DATE RANGE |                  | ORDER NO. & P.O NO.         |                |
| Over 02 Marches             | ÷                | Search for Order NO & PO NO | 0              |

8. Click the Track Your Order link to track the order.

| т | DTAL ORDERS : 70   |                            |                 |                   |               |          | 🖸 Export CSV  |
|---|--------------------|----------------------------|-----------------|-------------------|---------------|----------|---------------|
|   | placed on $ \sim $ | order no. $\smallsetminus$ | p.o. no. $\sim$ | ordered by $\sim$ | source $\sim$ | TOTAL ~  | status $\sim$ |
|   | 2020/09/19         | 9328439                    | 2392348298      | Ann Williams      | Online Order  | \$20.00  | OPEN          |
|   | 2020/09/23         | 9328438                    | 2392348288      | Ann Williams      | Online Order  | \$56.00  | CONFIRMED     |
|   | 2020/09/11         | 9328437                    | 3392348298      | Ann Williams      | Online Order  | \$78.00  | COMPLETED     |
|   | 2020/08/19         | 9328436                    | 2492348298      | Ann Williams      | Online Order  | \$120.00 | CONFIRMED     |
|   | 2020/07/11         | 9328435                    | 7392348298      | DOEJOHN           | Online Order  | \$30.00  | CONFIRMED     |
|   | 2020/07/12         | 9328434                    | 2392348258      | DOEJOHN           | Online Order  | \$40.00  | 8 CHIPPED     |

**Note:** The **Track Your Order** link will be active only for orders that are shipped. Also, if there are no search results, the "**No order history found**" message is displayed. You will have to click the **Continue Shopping** button to continue the shopping.

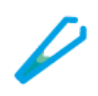

## View Scheduled Orders

#### **Perform the following steps to view the scheduled orders:**

- 1. On the homepage, click the **My Account** icon in the top-right corner. A dropdown list will appear.
- 2. Select the **My Orders** option from the **My Account** dropdown. The **Orders** page will be displayed.

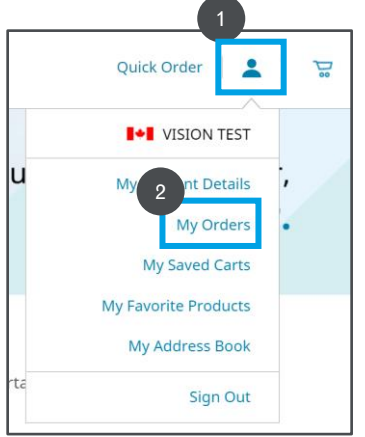

- 3. Click the **Scheduled Orders** tab to view the orders that are scheduled.
- 4. Click the **Calendar** icon to select the start and next order date range.
- 5. Enter the scheduled order number and purchase order number in the **SCHEDULED ORDER NO. & P.O. NO.** text field.

| Order History Scheduled Order  SELECT START & NEXT ORDER DATE RANGE  4 5 EDULED ORDER NO. & PO. NO.   | 3<br>Scheduled Order<br>ATE RANGE 4 5 EDULED ORDER NO. & P.O. NO. | ne   Orders                    |                 |                                             |             |
|----------------------------------------------------------------------------------------------------|-------------------------------------------------------------------|--------------------------------|-----------------|---------------------------------------------|-------------|
| Order History Scheduled Order SELECT START & NEXT ORDER DATE RANGE 4 5 EDULED ORDER NO. & P.O. NO.    | 3<br>Scheduled Order<br>ATE RANGE 4 5 EDULED ORDER NO. & P.O. NO. | rders                          |                 |                                             |             |
| Order History Scheduled Order  SELECT START & NEXT ORDER DATE RANGE  4  5 EDULED ORDER NO. & P.O. NO. | Scheduled Order  4 5 eduled order No. & P.O. NO.  X Re            | 3                              |                 |                                             |             |
| SELECT START & NEXT ORDER DATE RANGE                                                                  | ATE RANGE 4 5 EDULED ORDER NO. & P.O. NO.                         | Order History                  | Scheduled Order | 1                                           |             |
| SELECT START & NEXT ORDER DATE RANGE                                                                  | ATE RANGE 4 5 EDULED ORDER NO. & P.O. NO.                         |                                |                 |                                             |             |
| SELECT START & NEXT ORDER DATE RANGE                                                                  | ATE RANGE LEDULED ORDER NO. & P.O. NO.                            |                                | 4               | 5                                           | × <u>Re</u> |
|                                                                                                    | TTT                                                               | SELECT START & NEXT ORDER DATE | E RANGE         | EDULED ORDER NO. & P.O. NO.                 |             |
| Next 03 Months 📋 Search for Scheduled OrdercNO. and P.O. NO. 🔎                                        | 📋 Search for Scheduled OrdercNO. and P.O. NO. 🔎                   | Next 02 Months                 | <b></b>         | Search for Scheduled OrdercNO. and P.O. NO. |             |

6. Press the **Enter** button on the keyboard to view the scheduled order details.

**Note:** The details will include start date, scheduled order number, PO number, repeat, next order date, and the cancel link. If there are no search results, the "No order history found" message is displayed. You will have to click the **Continue Shopping** button to continue the shopping.

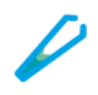

| ders                                                 |                                                                                                 |                                                                    |                                                                                                    |                                                                           |                |                                              |
|------------------------------------------------------|-------------------------------------------------------------------------------------------------|--------------------------------------------------------------------|----------------------------------------------------------------------------------------------------|---------------------------------------------------------------------------|----------------|----------------------------------------------|
| Order History                                        | Schedu                                                                                          | led Order                                                          |                                                                                                    |                                                                           |                |                                              |
| SELECT START & NEXT C                                | DRDER DATE RANGE                                                                                |                                                                    | SCHEDULED ORDER NO. & P.O. NO.                                                                                         |                                                                           | × <u>Reset</u> |                                              |
| Next 03 Months                                       |                                                                                                 | ₿                                                                  | Search for Scheduled Order NO, and P.O. NO.                                                                            | Q                                                                         |                |                                              |
| TAL SCHEDULED ORDERS                                 | : 70                                                                                            |                                                                    |                                                                                                    |                                                                           |                | C Export C                                   |
| START DATE 🗸                                         |                                                                                                 |                                                                    |                                                                                                    |                                                                           |                |                                              |
|                                                      | ORDER NO.                                                                                       | p.o. no. $\sim$                                                    | REPEAT $\sim$                                                                                                    | NEXT<br>ORDER DATE                                                        | εŭ             |                                              |
| 2020/10/19                                           | ORDER NO.                                                                                       | P.O. NO. ∨<br>9001750291                                           | REPEAT $\sim$                                                                                                    | NEXT<br>ORDER DATE<br>2020/10/26                                          | E              | × Cancel                                     |
| 2020/10/19<br>2020/10/15                             | 9328440<br>9328441                                                                              | P.O. NO. ~<br>9001750291<br>5451750291                             | REPEAT ~<br>Every Mon<br>Every Mon, Tue                                                                                | NEXT<br>ORDER DATE<br>2020/10/26<br>2020/10/19                            | E              | × Cancel                                     |
| 2020/10/19<br>2020/10/15<br>2020/10/07               | SCHEDOLED         ORDER NO.           9328440         9328441           9328442         9328442 | P.O. NO. ~<br>9001750291<br>5451750291<br>7601750291               | REPEAT ~       Every Mon       Every Mon, Tue       Every Mon                                                          | NEXT<br>ORDER DATH<br>2020/10/26<br>2020/10/19<br>2022/10/12              | E              | × Cancel<br>× Cancel<br>× Cancel             |
| 2020/10/19<br>2020/10/15<br>2020/10/07<br>2020/11/19 | SCHEDOLED         Corport           9328440         9328441           9328442         9328443   | P.O. NO. ~<br>9001750291<br>5451750291<br>7601750291<br>7801750329 | REPEAT ~       Every Mon       Every Mon, Tue       Every Mon       Every Mon       Every Mon       Wed, Thu, Fri, Sat | NEXT<br>ORDER DATI<br>2020/10/26<br>2020/10/19<br>202/10/12<br>2020/11/12 | E              | × Cancel<br>× Cancel<br>× Cancel<br>× Cancel |

## **Cancel Scheduled Orders**

#### Perform the following steps to cancel the scheduled orders:

- 1. View the Scheduled Order page.
- 2. Click the **Cancel** link to stop a specified scheduled order from being re-ordered automatically by the system.

**Note:** Once the **Cancel** link is clicked, a pop-up message will be displayed, "Are you sure you want to cancel scheduled order <order number> with **Cancel** and **Close** buttons.

| тс | TAL SCHEDULED ORDERS : 70     | )                                          |                 |                                       |                                    | C Export CSV |
|----|-------------------------------|--------------------------------------------|-----------------|---------------------------------------|------------------------------------|--------------|
|    | START DATE $ \smallsetminus $ | $\frac{\rm SCHEDULED}{\rm ORDER NO.} \sim$ | p.o. no. $\sim$ | $_{\rm REPEAT} \sim$                  | $_{\rm ORDERDATE}^{\rm NEXT} \sim$ | 2            |
|    | 2020/10/19                    | 9328440                                    | 9001750291      | Every Mon                             | 2020/10/26                         | imes Cancel  |
|    | 2020/10/15                    | 9328441                                    | 5451750291      | Every Mon, Tue                        | 2020/10/19                         | × Cancel     |
|    | 2020/10/07                    | 9328442                                    | 7601750291      | Every Mon                             | 202/10/12                          | × Cancel     |
|    | 2020/11/19                    | 9328443                                    | 7801750329      | Every Mon, Tue,<br>Wed, Thu, Fri, Sat | 2020/11/12                         | × Cancel     |
|    | 2020/11/09                    | 9328444                                    | 9001753291      | Every Day                             | 2020/11/10                         | × Cancel     |

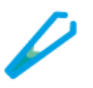

3. A confirmation message is displayed to confirm whether the scheduled order is to be canceled. Click the **Cancel** button to cancel the scheduled order.

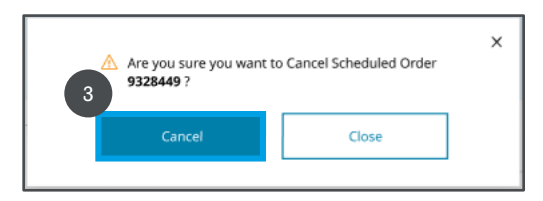

## Filter, Search, and Sort Order

#### **Perform the following steps to filter, search, and sort order headers:**

1. Select the desired date range to filter the orders by a date range.

**Note:** The date selector will have the following options: All, Past 12 months, Past 6 months, Past 3 months, Past 30 days, and Custom

2. Select the desired order number or PO number to search for orders.

| ome   Orders<br>Drders    |                |                 |                                             |                |            |
|---------------------------|----------------|-----------------|---------------------------------------------|----------------|------------|
| Order History             | Schedul        | ed Order        |                                             |                |            |
| 1 ect start & Next or     | DER DATE RANGE |                 | SCHEDULED ORDER NO. & P.O. NO.              | × <u>Reset</u> |            |
| Next 03 Months            |                | ₿               | Search for Scheduled Order NO. and P.O. NO. | Q              |            |
| DTAL SCHEDULED ORDERS : 7 | 70             |                 |                                             |                | C Export C |
| START DATE 🗸              | 2 CHEDULED V   | p.o. no. $\sim$ | repeat $\sim$                               | NEXT ~         |            |
| 2020/10/19                | 9328440        | 9001750291      | Every Mon                                   | 2020/10/26     | × Cancel   |
| 2020/10/15                | 9328441        | 5451750291      | Every Mon, Tue                              | 2020/10/19     | × Cancel   |
| 2020/10/07                | 9328442        | 7601750291      | Every Mon                                   | 202/10/12      | × Cancel   |
| 2020/11/19                | 9328443        | 7801750329      | Every Mon, Tue,<br>Wed, Thu, Fri, Sat       | 2020/11/12     | × Cancel   |
| 2020/11/09                | 9328444        | 9001753291      | Every Day                                   | 2020/11/10     | × Cancel   |
|                           |                |                 |                                             |                |            |